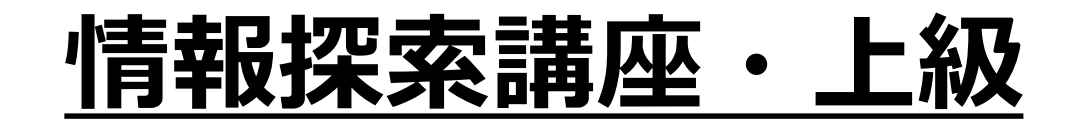

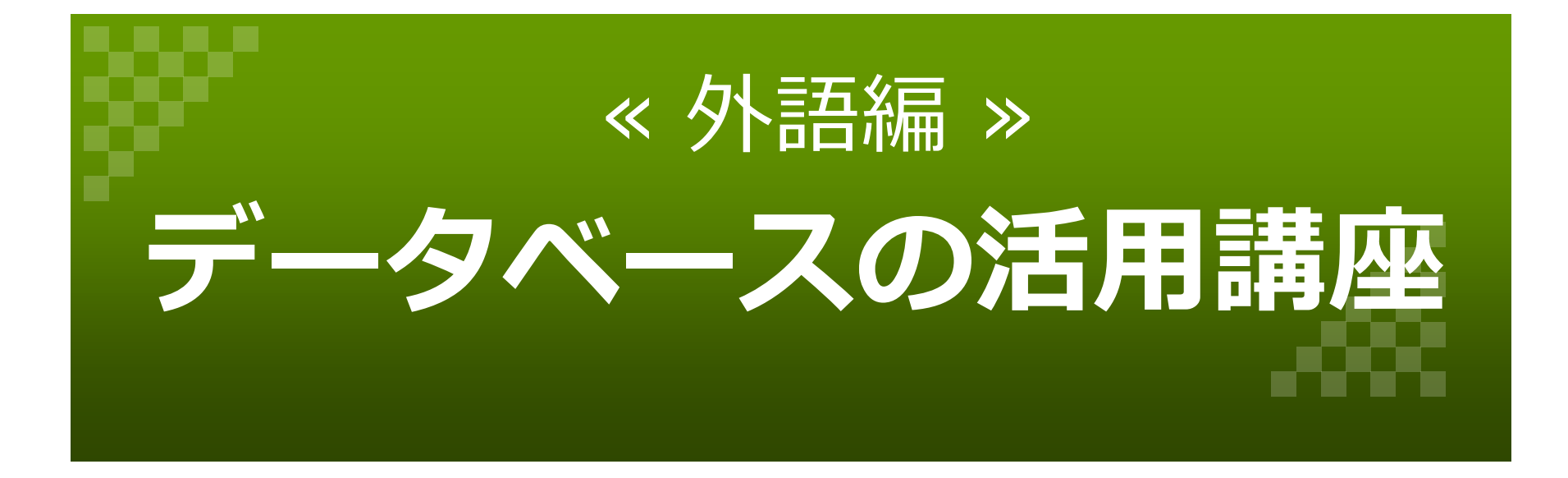

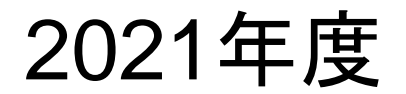

# 目次

| 1. データベースとは?                |           | 5  | <br>  (3)朝       | 専門別データベース     |           | 21 |
|-----------------------------|-----------|----|------------------|---------------|-----------|----|
| 2. データベース紹介                 |           |    | ↓<br>↓<br>↓<br>↓ | WorldCat      | • • • •   | 22 |
| <u>(1)雑誌記事・論文データベース</u>     | • • • • • | 9  | l                | ScienceDirect | • • • •   | 23 |
| 【国内】■CiNii                  | • • • • • | 10 | 1                | JSTOR         | • • • •   | 24 |
| ■大宅壮一文庫                     | • • • • • | 12 | <br>  【フラン】      | ス】 Persée     | • • • •   | 25 |
| 【海外】■EBSCOhost              | • • • • • | 13 | <br> <br>        | Cairn.info    | • • • •   | 26 |
| ■Cambridge Core             | • • • • • | 15 | I<br>I           | Gallica       | • • • •   | 27 |
| 【全文情報】SFX<br>(電子ジャーナル管理ツール) | • • • •   | 16 | <br>  【スペイ】      | ン】 Dialnet    | • • • • • | 28 |
| <u>(2)辞書・新聞データベース</u>       | • • • • • | 17 | 1                | HLAS          | • • • • • | 29 |
| 【辞典】 ■ JapanKnowledge Lib   | • • • • • | 18 | 1                | biblat        | • • • • • | 30 |
| 【新聞】 ■ Factiva.com          | • • • • • | 19 | <br> <br>        |               |           |    |
| ■ 聞蔵 II ビジュアル               | • • • • • | 20 | -                |               |           |    |

I I

# 目次

#### <u>…(3)専門別データベース</u>

| 【ドイツ】  | BDSL                         | ••••• 31 |
|--------|------------------------------|----------|
|        | SWB-Online katalog           | •••• 32  |
|        | Katalog plus                 | •••• 33  |
| 【中国】   | 東洋文献類目検索                     | •••• 34  |
|        | 中国国家図書館                      | •••• 35  |
|        | CNKI                         | •••• 36  |
| 【国際関係】 | 】日本国際問題研究所                   | •••• 37  |
|        | アジア経済研究所図書館                  | •••• 38  |
|        | 人間文化研究機構<br>(総合検索システム)       | •••• 39  |
|        | TUFSmedia<br>(日本語で読む世界のメディア) | •••• 40  |
|        | 各国新聞・ニュースサイト                 | ••••• 41 |

#### ★学外アクセスについて

| Ļ  |      |
|----|------|
| i. |      |
| Ļ  |      |
| i. |      |
| l  | <br> |
| i. |      |
| ļ  |      |
| i. |      |
| Ľ. | <br> |
| i. |      |
| I. |      |
| i. |      |
| I. |      |
| i, | <br> |
|    |      |
| Ì  |      |
| 1  |      |

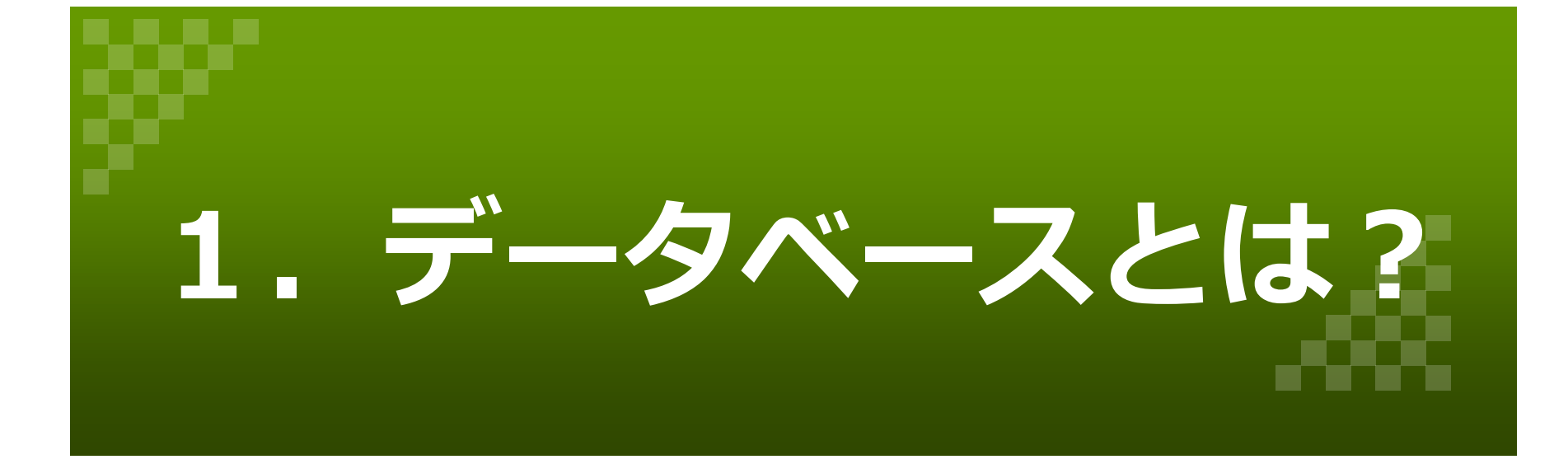

1. データベースとは?

### ☆レポート・論文を書くときに調べる資料

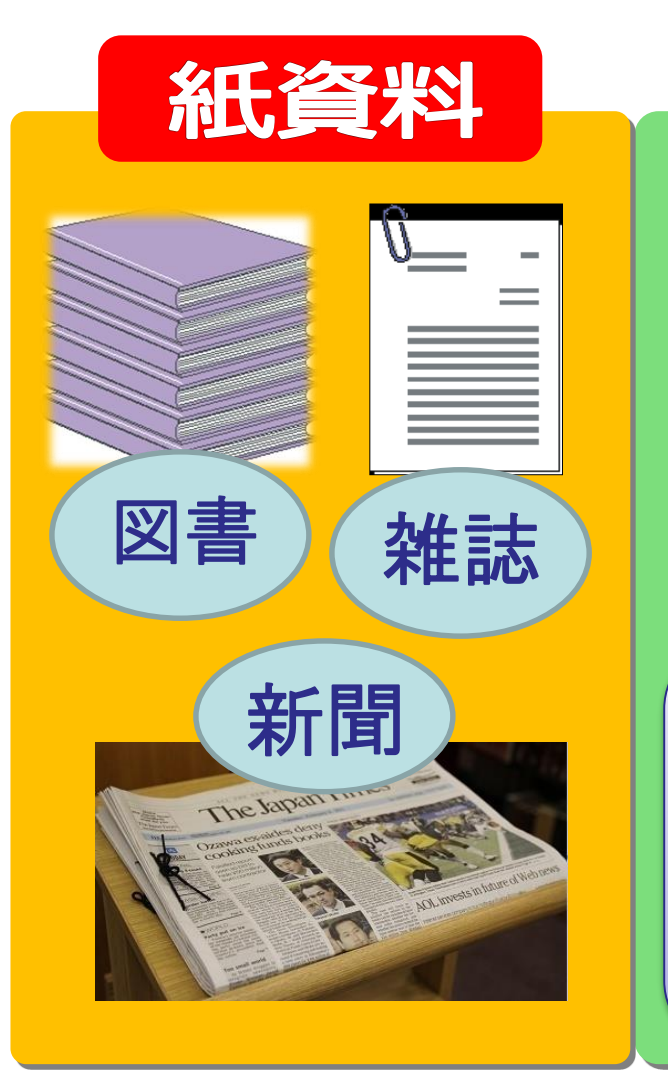

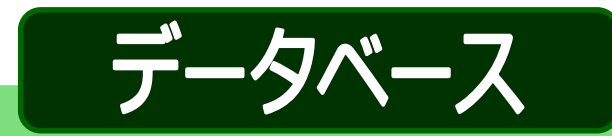

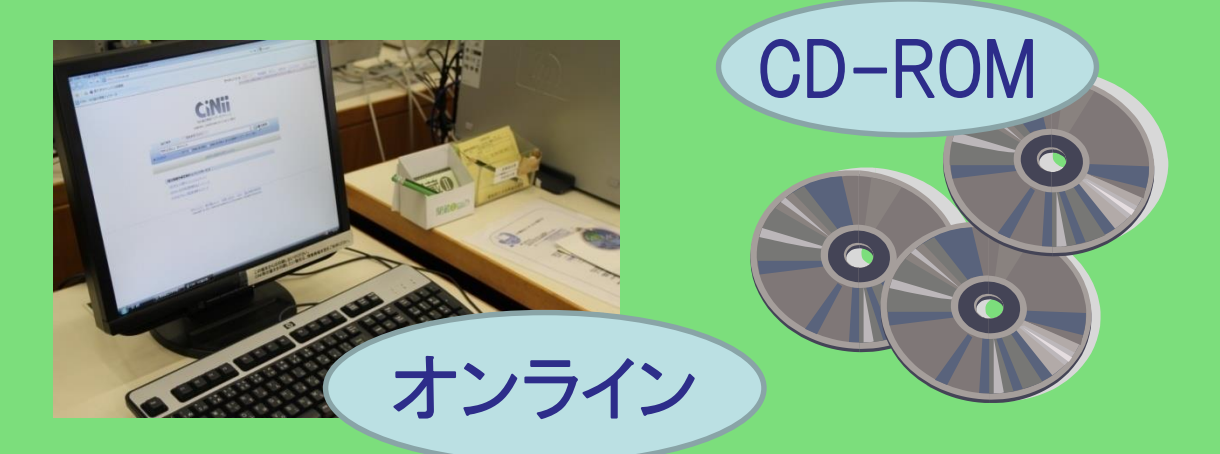

# <u>データベースとは・・?</u> 「<u>それぞれの目的</u>のために利用しやすいように、 ある法則にもとづいて集められた<u>大量のデータ</u>」 <sup>アータベース"、デジタル化学辞典 (第2版)、 JapanKnowledge, https://japanknowledge.com,</sup>

(参照 2020-03-05)

# 1. データベースとは?

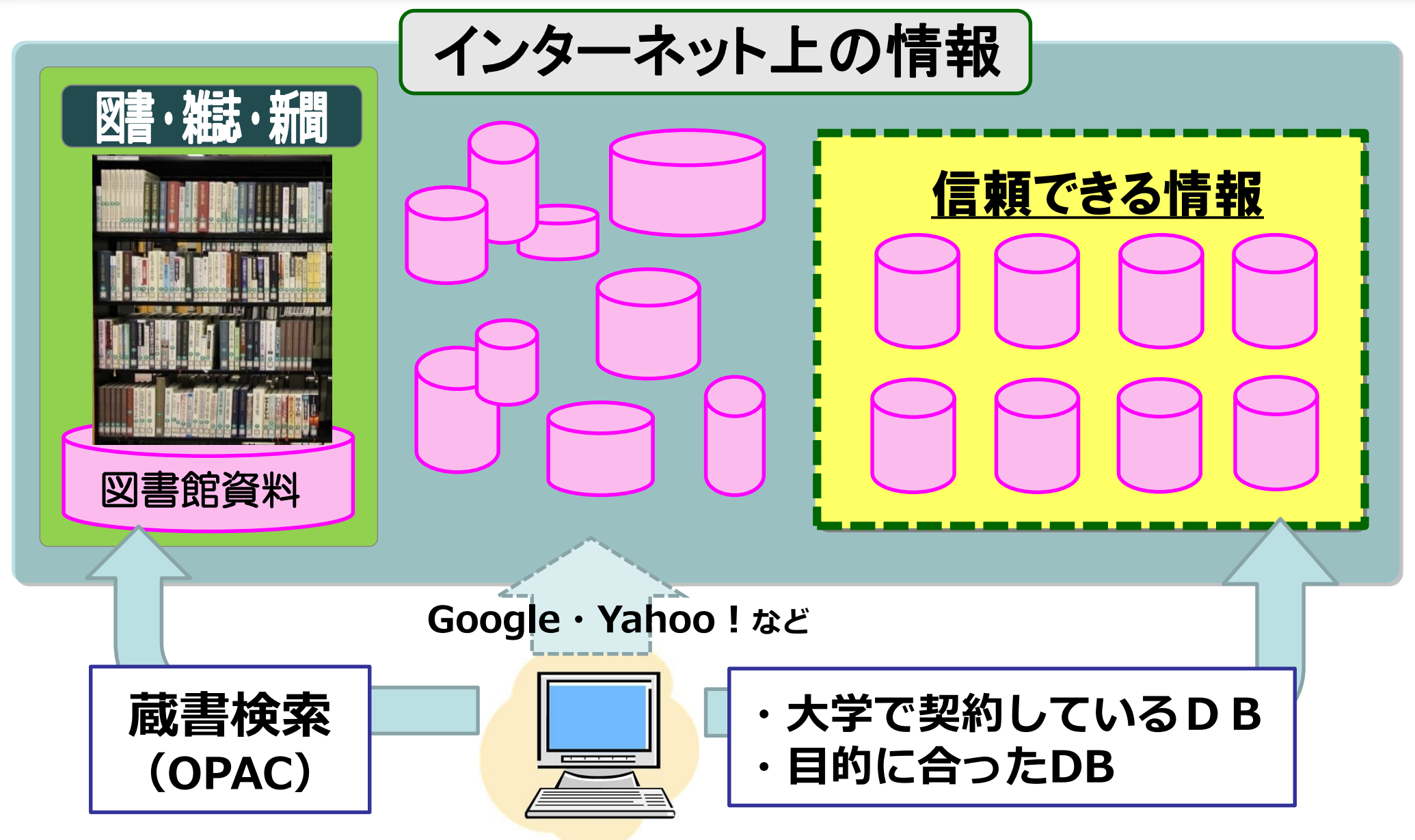

# 2. データベース紹介

|                                                                                                    | - de                                                   | <b></b>         |                                |                                                |                                                    |                          |              | _          |
|----------------------------------------------------------------------------------------------------|--------------------------------------------------------|-----------------|--------------------------------|------------------------------------------------|----------------------------------------------------|--------------------------|--------------|------------|
| ● <sup>愛知果立大学</sup><br>長久手キャンパス図書館 ○                                                                                                    | Ngle*<br>Web                                           |                 | 主要之                            | データ                                            | ベース                                                | リ                        | スト           | •          |
| - Cashisk   」サイントフップ!! 男ケチナットパラ供主会!                                                                                                    | 白山ナムトルパフ希禅院御師     ナ学オールページ                             |                 | SFX(電子ジャーナ                     | ル管理ツール) 学内                                     | 利用のみリスト 学外ア                                        | クヤス康                     | 1請利用         | トの注意       |
| <ul> <li>         Englisin   54 PR &lt; 90   400 + 140 / 000 mm + 100 / 000 mm + 100 / 000 / 000 mm + 100 / 000 / 00</li></ul> | <u>                                      </u>          | インター            | -ネットで利用できるテ                    | ータベースをご紹介し                                     | ます。リンク先は全て別で                                       | シインドウ                    | か開きま?        | <u>च</u> . |
| ★ Taylor & Francisテータベースが利用可能になりました。                                                                                                    |                                                        | [ [             | 論文を探す:総合                       | 論文を探す:主題別                                      | 所蔵先を探す                                             | 新聞詞                      | 己事を探す        |            |
|                                                                                                    | ₩14があが開きより。                                            |                 | 企業情報を探す                        | 辞書・事典                                          | 行政・統計・法令                                           | 電子                       | テキスト         |            |
| 県大の資料を探す         データペース           OPAC(簡易検索)w         >> データペースリストへ           詳細検索 w         ////////////////////////////////////                                                                                                    | お知らせ >>もっと見る [ [                                       |                 | 【アクセス】 学内:<br>学外<br>【本文】 ○:(一部 | L<br>長久手キャンパス学内LA<br>可:学外アクセス申請す<br>)本文閲覧可 △:有 | 」<br>いから利用可(数字は同時ア<br>れば学外からも利用可<br>料で本文閲覧可 -: 索引権 | ウセス数)<br><sub>食素のみ</sub> |              |            |
|                                                                                                    | 防止に伴う臨時休憩のお知らせ(お<br>知らせ)                               | 論文を             | を探す:総合                         |                                                |                                                    |                          | アクセス         | 本文         |
| ■新着図書リスト W   ■国立国会図書館サーチ W   ■リサーチ・ナビ(調べ方窓口                                                                                                    | [ <u>2/3]「今月の5冊」</u> を更新しまし<br>)」w た。                  | Help            | Google Scholar                 | 3                                              | 文献情報                                               | 国内                       | フリー          | 0          |
| ■Uンク集<br>利用名中                                                                                                    | [1/24]道路工事にともなうWebサー<br>ビスの休止について(お知らせ) V              | Help            | CiNii Articles                 | ŝ                                              | 学術雑誌・紀要                                            | 国内                       | フリー          | 0          |
| */// 1月案内 ■利用案内 所蔵を調べる                                                                                                    |                                                        | Help            | 国立国会図書館オン                      | ッライン ジ                                         | 学術雑誌・紀要                                            | 国内                       | フリー          | -          |
| ●資料を探す         ■ Cinii Books (国内) w           ●企画展示一覧         ■ World Cat (海外) w           ■事業報告         ■ 国立国会図書館オンライン w                                                                                                    |                                                        | (Help)          | 大宅壮一文庫雑誌調                      | 了<br>了<br>事索引Web版                              | 週刊誌・総合誌・女性<br>誌                                    | 国内                       | 学内:1         |            |
| ・子外の方へ         ・愛蔵くん(県内公共図書館)           ・交通アクセス         ・變蔵くん(県内公共図書館)           ・警報発令時等の開館について         ・Webcat Plus W                                                                                                    | ₩ 爱知果立大学团首级附款<br>貴重書                                   | Help            | Academic Searc<br>[EBSCOhost]  | h Elite                                        | 学術雑誌(英語)                                           | 海外                       | 学外可          | 0          |
| ■図書館オリエンテーション・講座 w 論文検索                                                                                                    | コレクション                                                 | Help            | Factiva.com                    | t                                              | 世界・日本の雑誌新聞                                         |                          | 学内:3         | 0          |
| <b>学内者用</b> ■ CiNii Articles(国内) w                                                                                                    |                                                        | Help            | Cambridge Core                 |                                                | 人文科学                                               | 海外                       | 学外可          | oΔ         |
| ■マイライブラリのご案内<br>■マイライブラリ 論文検索など[学内のみ]                                                                                                    | 5冊 蕭                                                   | Help            | Ingenta Connec                 | t J                                            | 文献情報(1988-)                                        | 海外                       | フリー          | Δ          |
| ユーザ名 :<br>■大宅壮一文庫(一般誌)                                                                                                    | _                                                      | Help            | WorldCat                       | ;                                              | 文献情報                                               | 海外                       | フリー          | -          |
| バスワード:<br>EBSCOhost (海外)<br>Cambridge Core (海外)                                                                                                    | 開館カレンダー                                                | Help            | Dissertation Exp               | ress                                           | 学位論文                                               |                          | フリー          | -          |
| ログイン<br>■ ScienceDirect (海外)<br>■ メディカルオンライン (産業                                                                                                    |                                                        | Help            | JSTOR                          |                                                | 文献情報                                               | 海外                       | フリー          | oΔ         |
| ■ IEEE(情報工学)<br>■ JapanKnowledge Lib(話作                                                                                                    |                                                        | (Help)          | JAIRO                          | :                                              | 学術雑誌・紀要<br>学位論文                                    | 国内                       | -עכ          | 0          |
| 新聞記事[学内のみ]<br>■ Factiva (日本・海外)                                                                                                    | 4 5 6 7 8 9 10 11<br><sub>月</sub> 12 13 14 15 16 17 18 | Help            | NII-REO(電子ジ<br>イブ)             | ャーナルアーカ                                        | 学術雑誌                                               | 海外                       | 学内           | 0          |
| ■ 聞蔵 II (朝日新聞)                                                                                                    | 19 20 21 22 23 24 25                                   |                 |                                |                                                |                                                    |                          | <b>▲</b> ペー3 | ジの先頭へ      |
| その他[学内のみ]                                                                                                    | 26 27 28 29 30                                         | 論文を             | を採り:王題別                        | b 7                                            | 24                                                 |                          | アクセス         | ¥Χ         |
| <ul> <li>■ 報子情報通信学会論文誌</li> <li>■ 日本国際問題研究所</li> </ul>                                                                                                    | 21時20分まで開館<br>18時20分まで開館                               | (Help)          | 国又学論文目録デー                      | -9ベース [                                        | <b>ച</b> 又                                         | 国内                       | -עכ          | -          |
| ■HCPP:18th Century (英)<br>資料18世紀)<br>■ Maruzen eBook Library<br>■eBook<br>Collection(CESCOAct)                                                                                                    | □17時まで開館<br>休館 >>令和2年度                                 | 愛知県立<br>https:/ | :大学 長<br><mark>/www.</mark> a  | 久手キャ<br><mark>aichi-p</mark>                   | <sup>,</sup> ンパス図 <sup>:</sup><br>u.ac.jp/         | 書館<br>lib                | }HP<br>rary  | <b>)</b>   |

利用上の注意

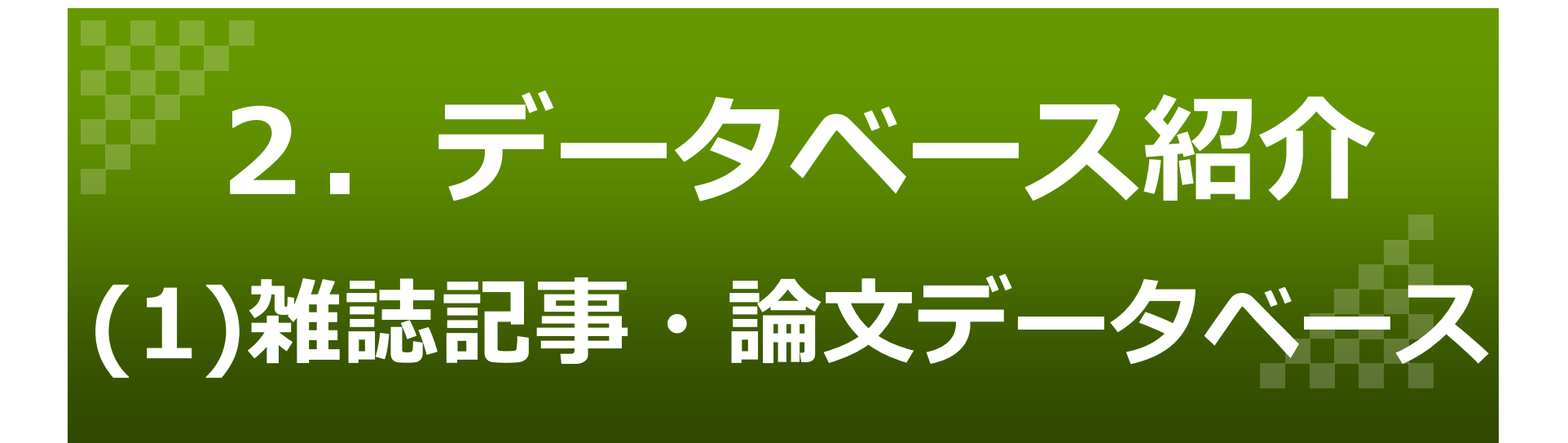

# 【国内】 CiNii

### (URL: <a href="https://ci.nii.ac.jp/">https://ci.nii.ac.jp/</a>)

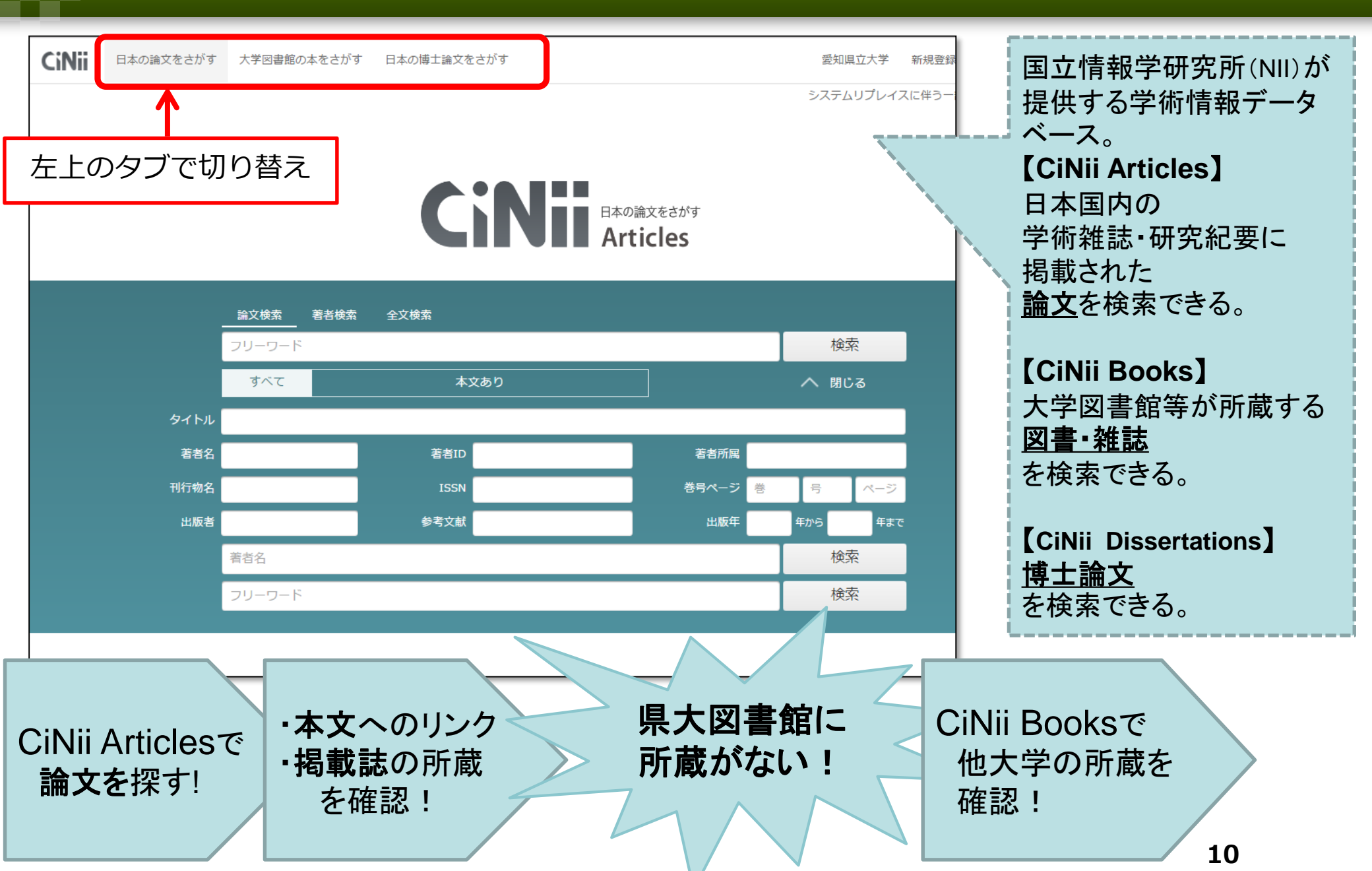

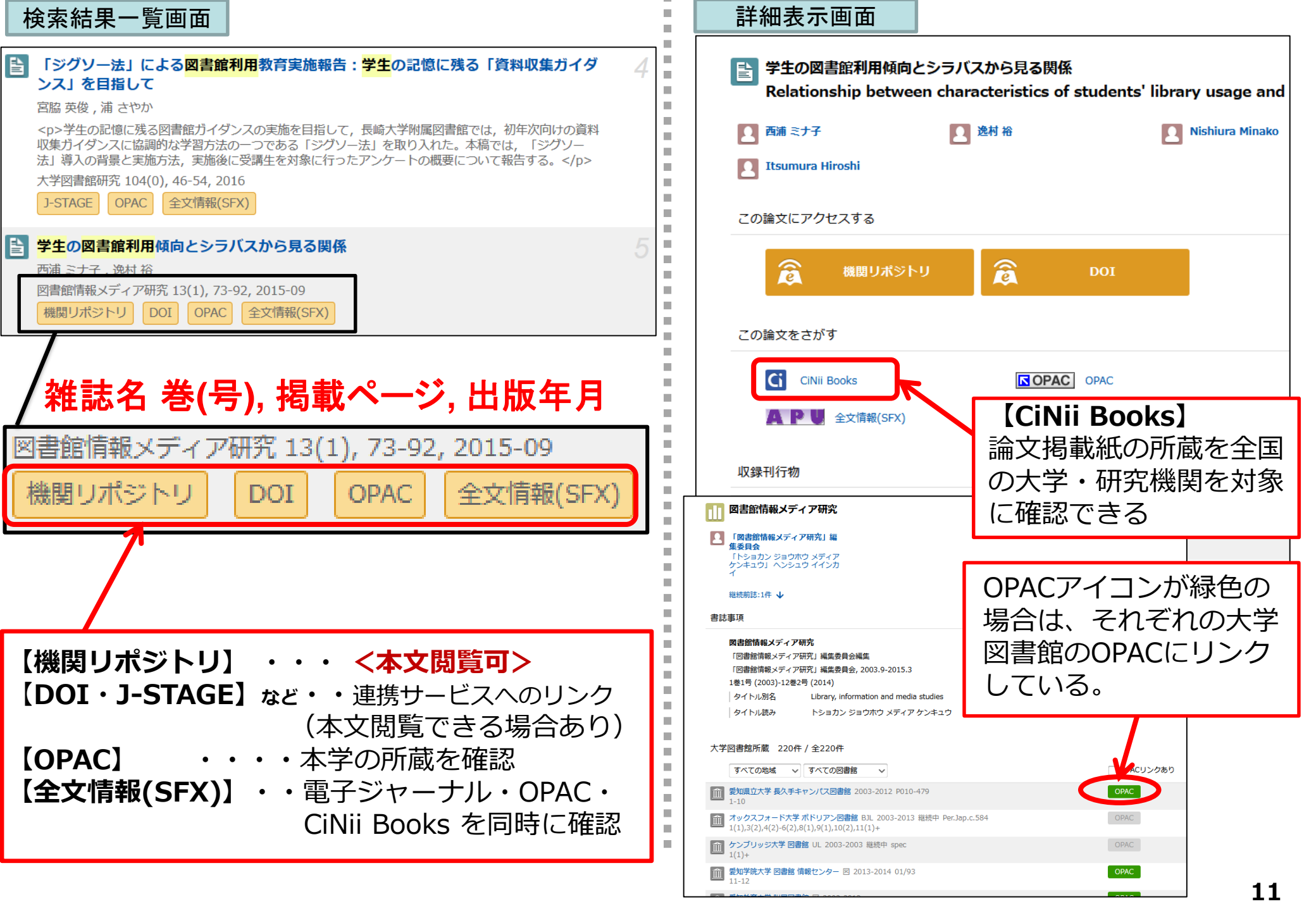

|                                                                                                    | Yeb版                                             |
|----------------------------------------------------------------------------------------------------|--------------------------------------------------|
| Web OYA-bunko 教育機関・公立図書館版<br>簡単検索 詳細検索 分類別検索 目録検索       1987年以前の記事は<br>「目録検索」タブに<br>切りかえて検索。                                                                                                    | ▼雑誌専門図書館<br>「大宅壮一文庫」に<br>よる、雑誌記事索引               |
| <ul> <li>フリーワード スペースで区切ると OR検索。1ボックスに5単語まで。ボックス間は、ANDかNOTを選択。</li> <li>● AND ● NOT</li> <li>● AND ● NOT</li> </ul>                                                                                              | データベース。<br>明治時代から最新<br>まで539万件の雑誌<br>記事索引を収録。    |
| 【結果表示】 ◎ 10件 ◎ 20件 ◎ 50件 ◎ 100件 【表示順】 ◎ 新しい順 ◎ 古い順<br>検索 クリア<br>チェックした記事のみ表示 印刷用表示 複写申込書表示                                                                                                    | ▼CiNiiではカバーし<br>きれない大衆誌を中<br>心に収録しているの<br>が特徴。   |
| <ul> <li>□1件目</li> <li>記事種類<br/>タイトル dacapo ORIGINAL 活字離れはもう終わり 小学生の図書館利用が過去最高に ※文部科学省「社会教育調査」中間報告<br/>執筆者</li> <li>雑誌名 ダカーボ<br/>発行日 2006年09月06日<br/>ページ 35</li> <li>本文は見られないので、<br/>掲載情報をもとに冊子体を探す。</li> </ul> | ▼週刊誌、総合誌、<br>女性誌など"やわら<br>かい"雑誌の記事を<br>探すならこちらを。 |
| 備考 青少年と読書,読書と青少年<br>【結果表示】○10件 ●20件 ○50件 ○100件 ○500件 【表示順】●新しい順 ○古い順<br>チェックした記事のみ表示】 印刷用表示 複写申込書表示                                                                                                    | 17                                               |

【外国語文献】 EBSCOhost

学内

限定

学外

申請 (URL: 図書館HPにリンク<u>https://www.aichi-pu.ac.jp/library/db.html#eb</u>)

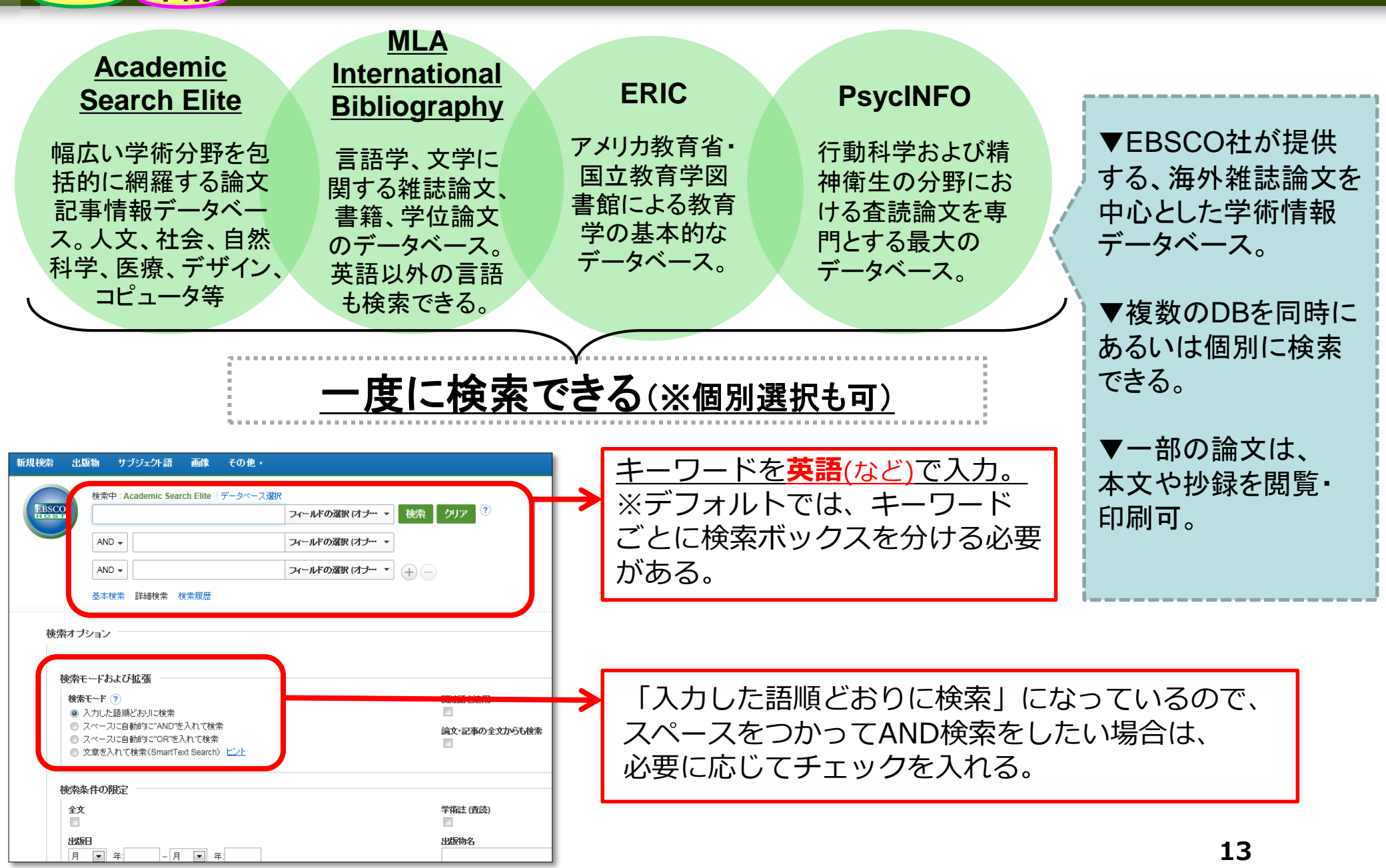

### 【検索結果】

検索結果: 16,754 のうち 1~10

関連度 マ ページオフ

 Will They Stay or Will They Go? International Graduate Students and Their Decisions to Stay or Leave the U.S. upon Graduation.

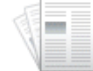

By: Han, Xueying; Stocking, Galen; Gebbie, Matthew A: hppelbaum, Richard P. PLoS ONE. Mar2015, Vol. 10 Issue 3, p1-18. 18p. DOI: 10.1371/journal.pone.0118183., デーケベース: Academic Search Elite サブジェクト: INTERNATIONAL gradate students; DECISION making; COMPETITION (Economics); EDUCATIONAL innovations: UNITED States 学術誌

> 🚇 図書館の所蔵を確認する CiNii Books 本語の CiNii Booksで大学図書館の所蔵を探す PDF 全文 (1MB)

2. Performance of U.S. 15-Year-Old Students in Mathematics, Science, and Reading Literacy in an International Context. First Look at PISA 2012. NCES 2014-024

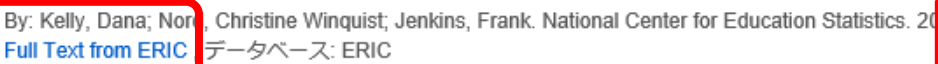

サノシェクト: Student Evaluation; Achievement Tests; Secondary School Students; Academic Ach Analysis: Mathematics Tests; Mathematics Achievement; Reading Achievement; Reading Tests; Scie Science Tests; Adolescents; Problem Solving; Money Management; Computer Assisted Testing; Tree Trends: Foreign Countries

図書館の所蔵を確認する CiNii Books \*\*\*\*\*\*\* CiNii Booksで大学図書館の所蔵を探す

#### 3. Cultural dimensions of feedback at an Australian university: A study of international students with English as an additional language.

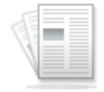

学術誌

Warner, Richard; Miller, Julia; Higher Education Research & Development, Vol 24(2), Mar. 2015 pp. 4 & Francis; [Journal Article], データベース: PsycINFO

サブジェクト: Cross Cultural Communication; English as Second Language; Feedback; Internation Attitudes: Adulthood (18 yrs & older); Young Adulthood (18-29 yrs); Thirties (30-39 yrs); Middle Age (

図書館の所蔵を確認する CiNii Books \*\*\*\*\*\*\* CiNii Booksで大学図書館の所蔵を探す AP SFXで全文情報を確認する

【図書館の所蔵を確認する】

【HTML 全文】アイコン

【Full Text from ERIC】 リンク

→本文全文を閲覧可

【PDF 全文】アイコン

県大図書館で所蔵しているか確認できる。

【CiNii Booksで大学図書館の所蔵を探す】 CiNii Booksにリンクして他大学の所蔵を 確認できる。

#### 【SFXで全文情報を確認する】 SFXメニューで、県大図書館の

電子ジャーナルを確認できる。

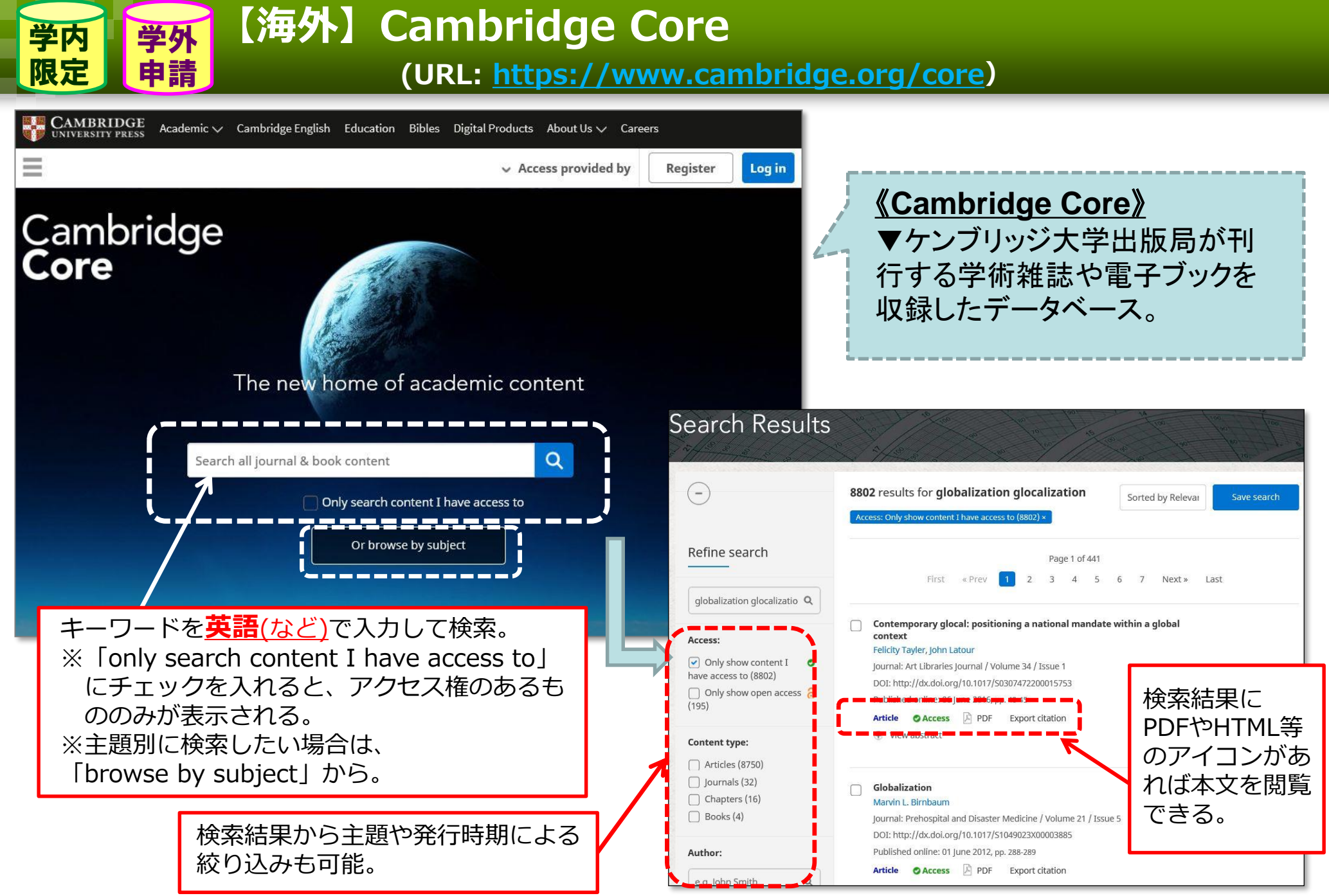

### 【全文情報】SFX(電子ジャーナル管理ツール) (URL: <u>https://sfx10.usaco.co.jp/apu/az/)</u>

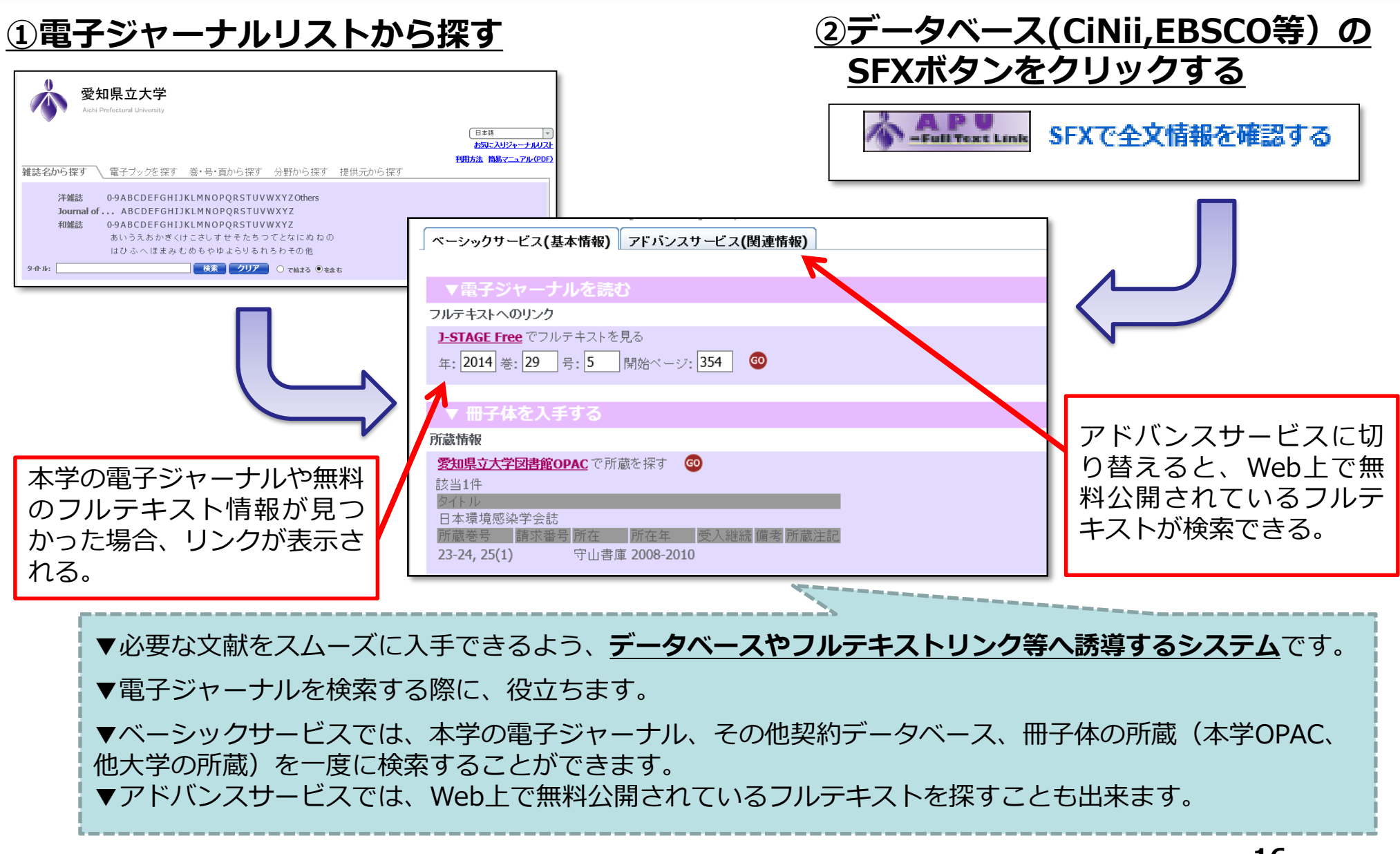

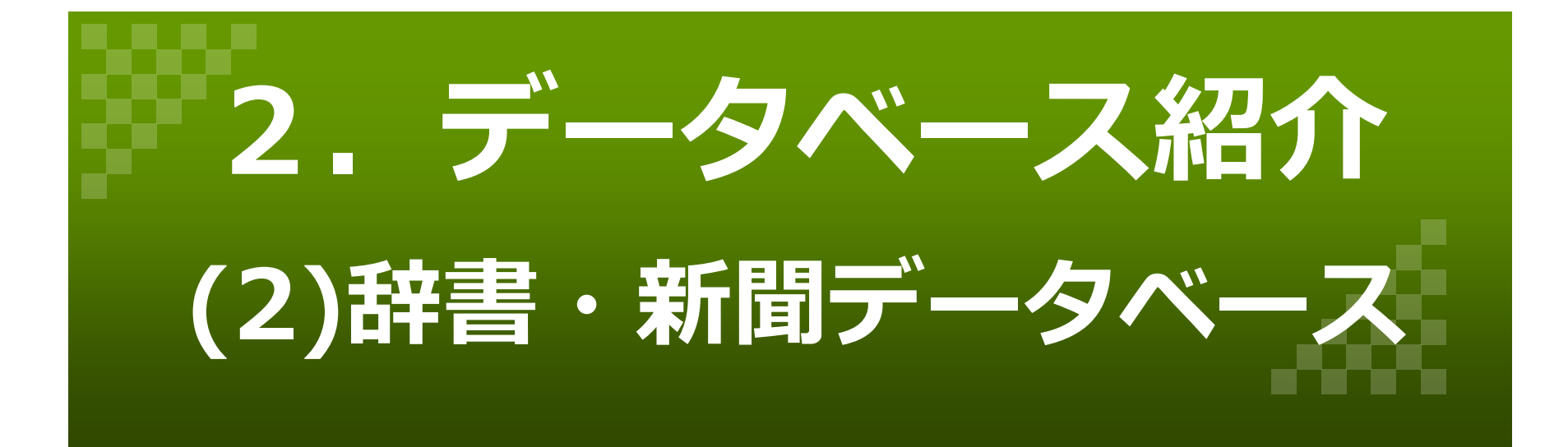

# 【辞典】 JapanKnowledge Lib

学内

限定

(URL: <u>http://www.aichi-pu.ac.jp/library/db.html#j</u> )

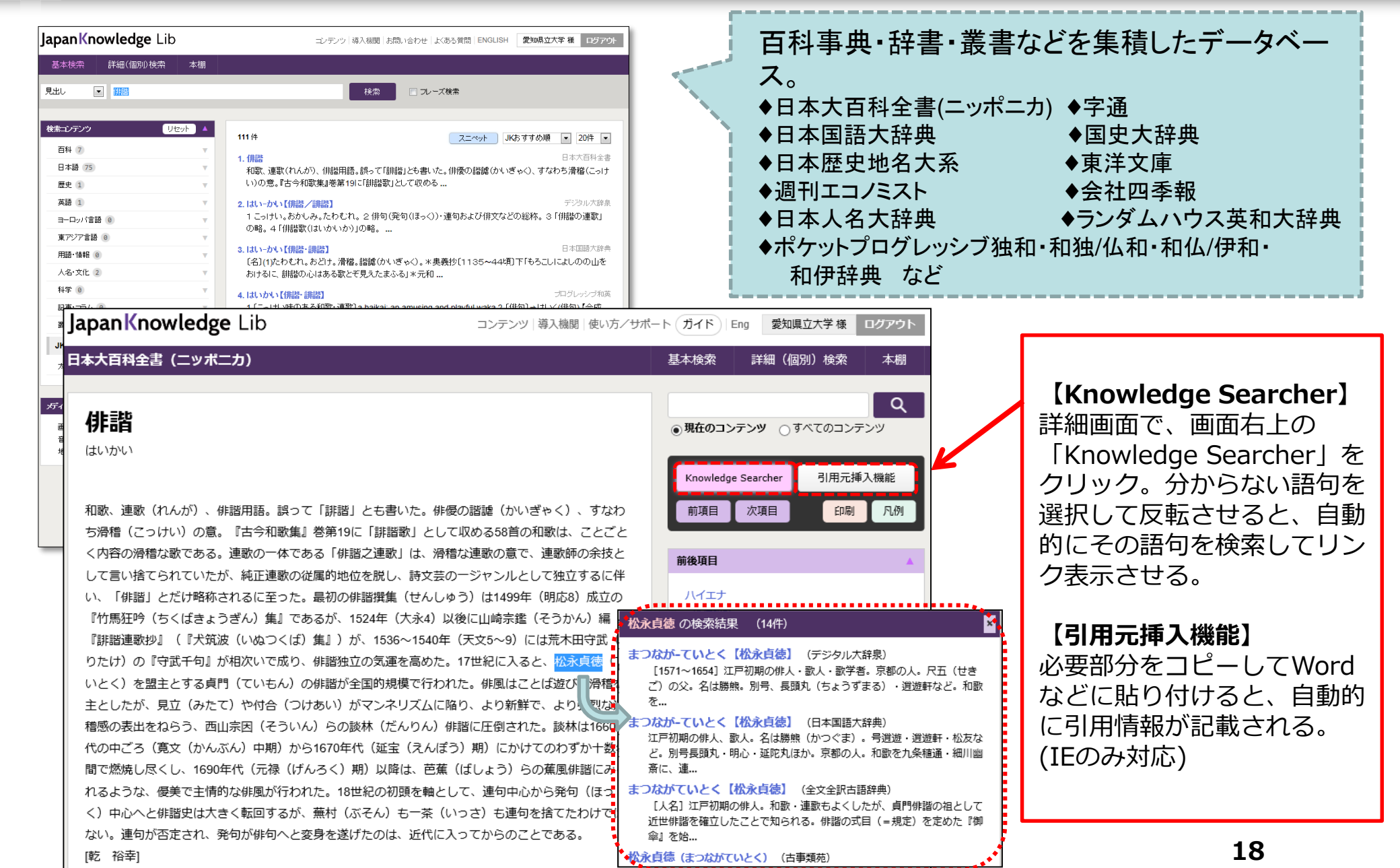

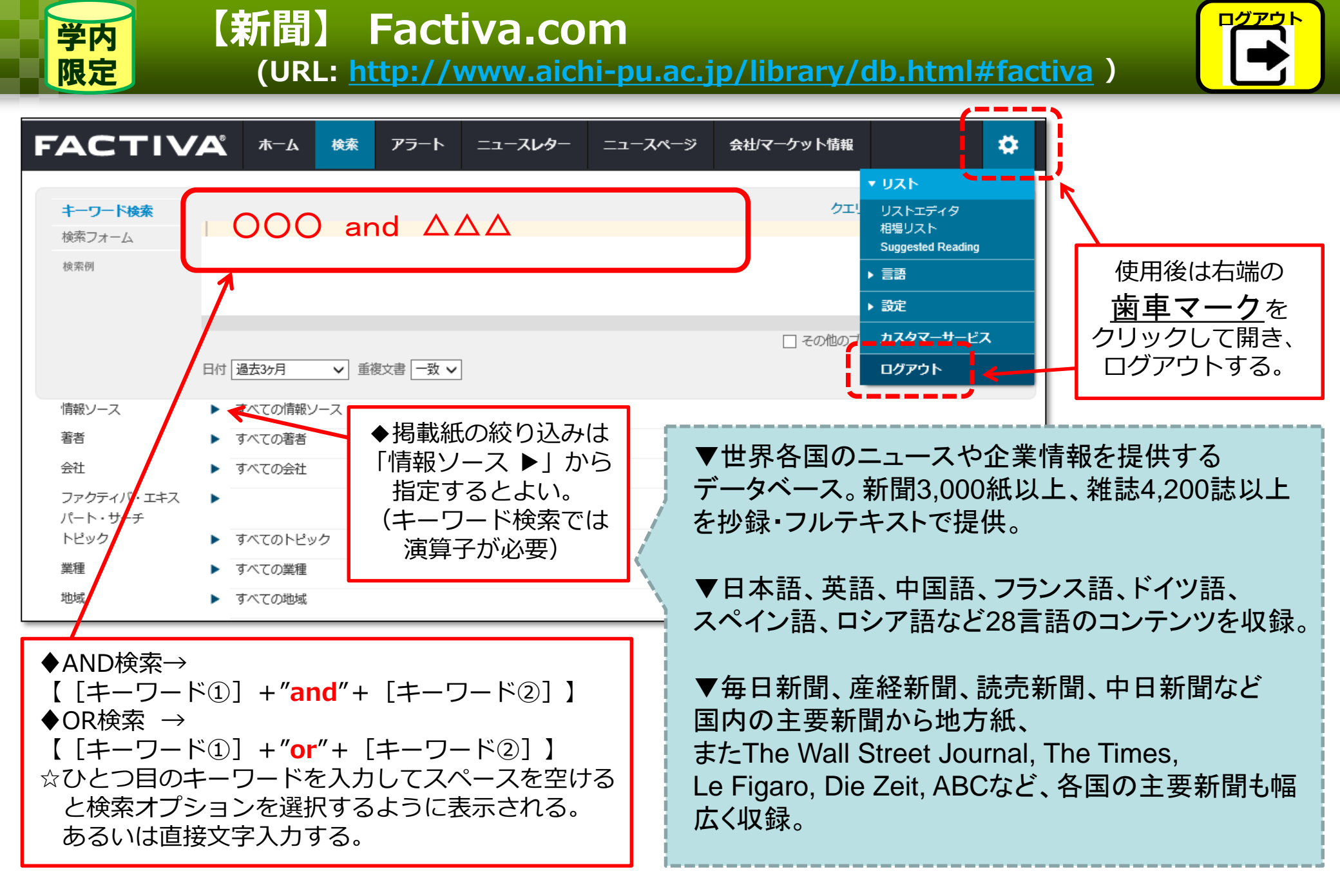

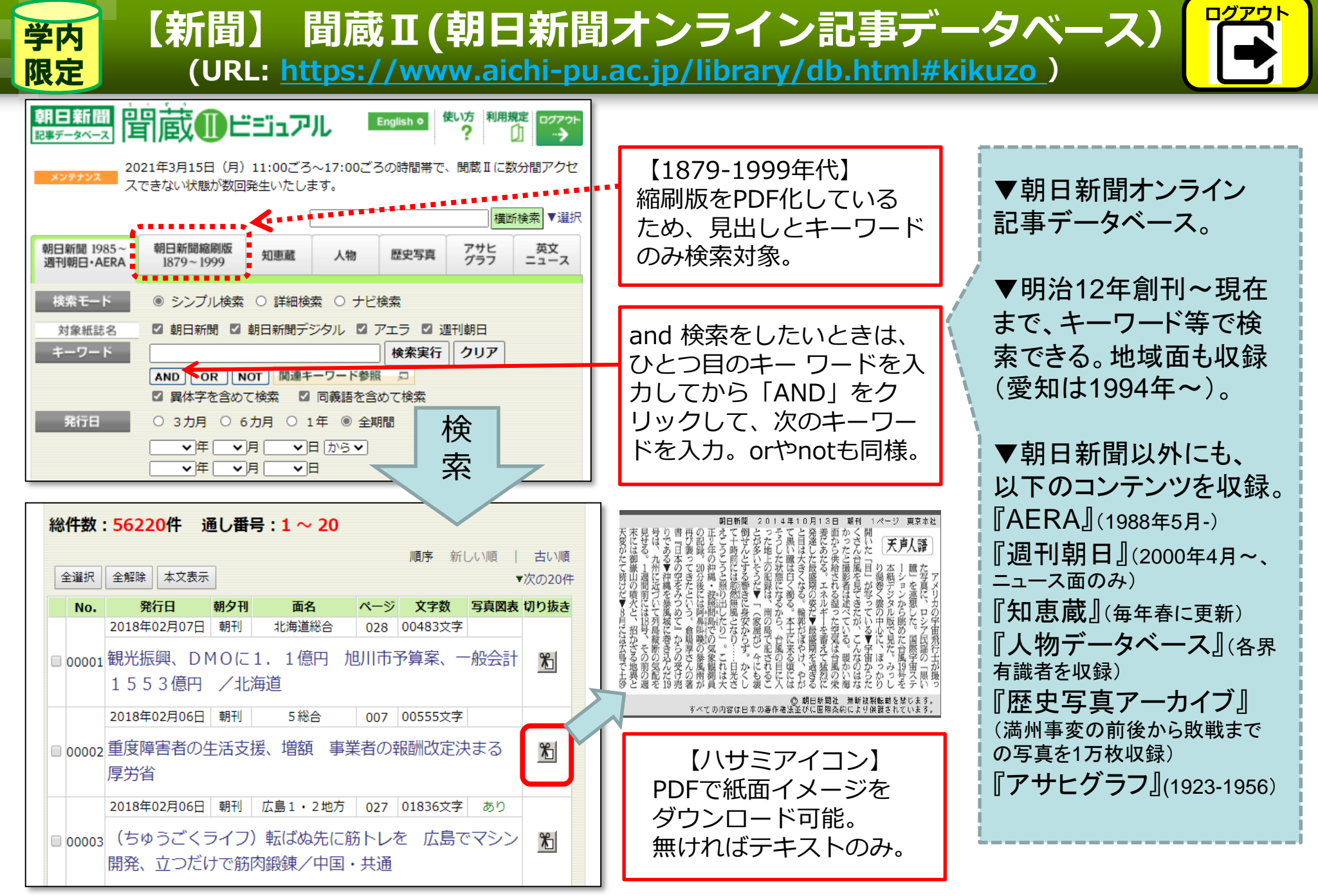

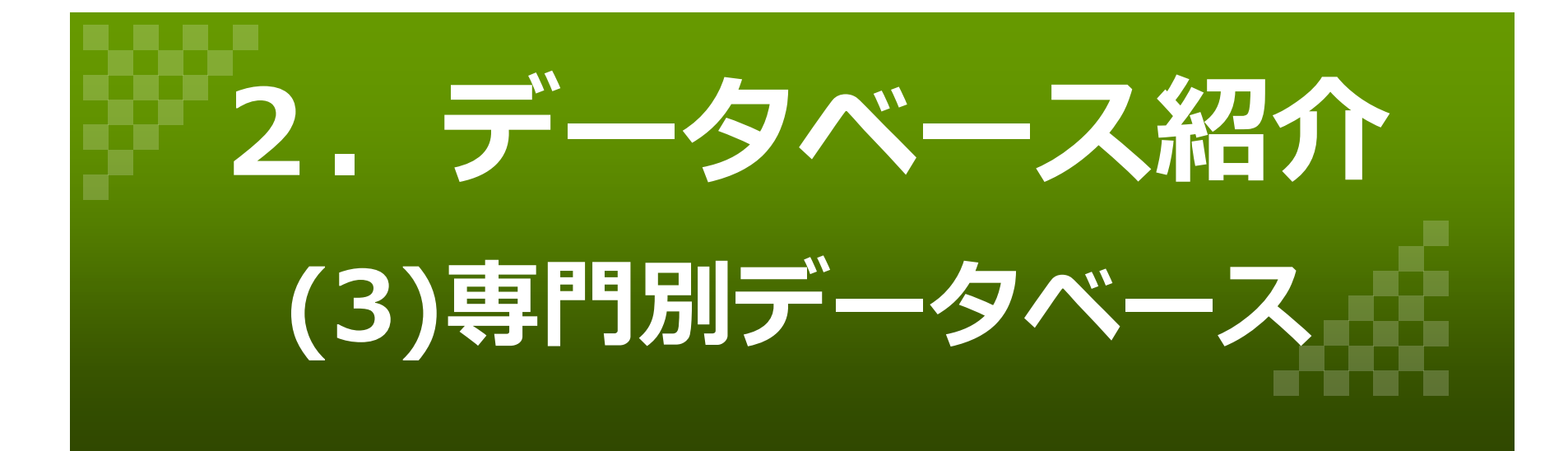

#### (URL: <a href="https://www.worldcat.org/">https://www.worldcat.org/</a>)

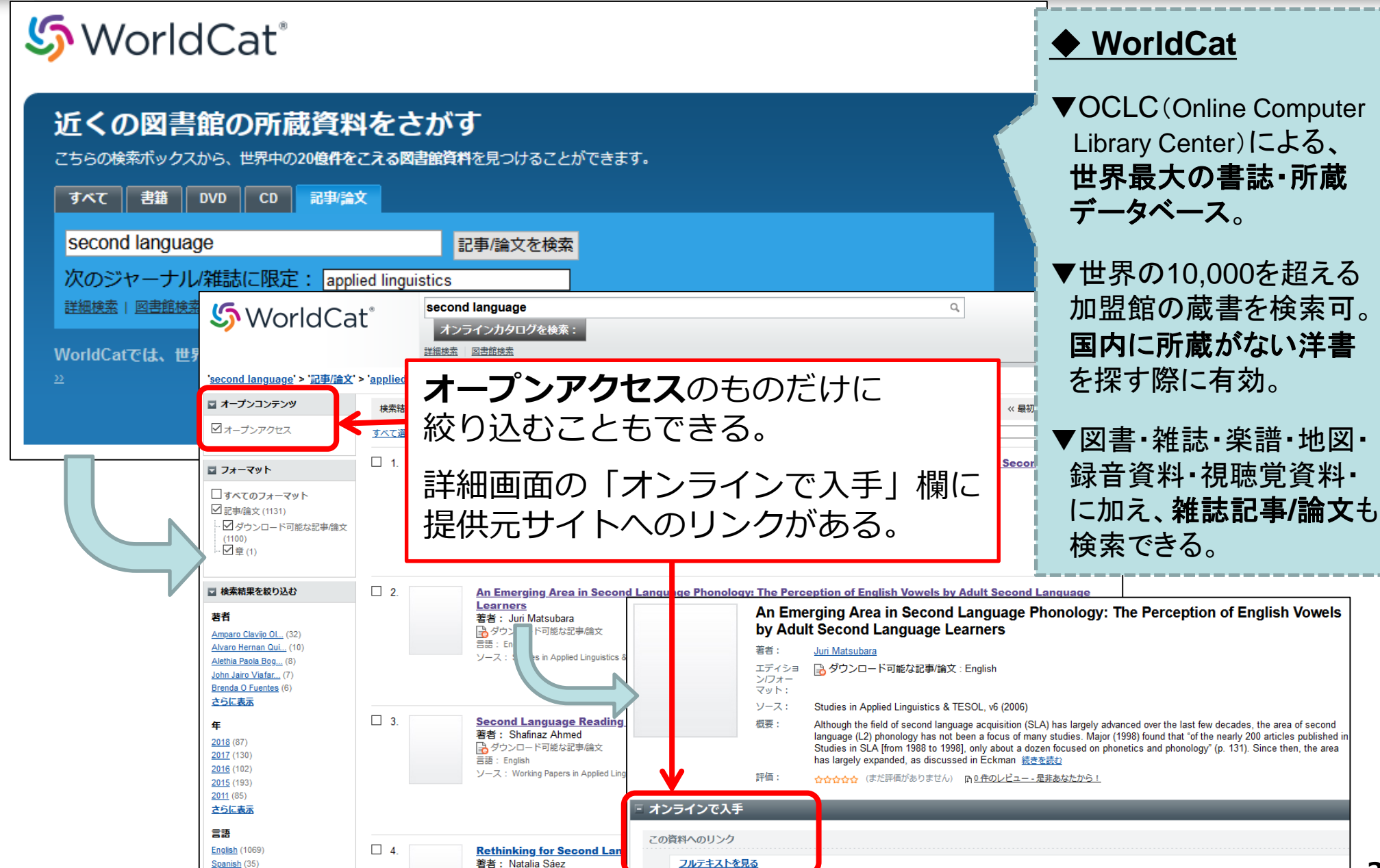

→ ダウンロード可能な記事/論文

【英語】 WorldCat

French (9)

# 【英語】 ScienceDirect

#### (URL: <a href="https://www.sciencedirect.com/">https://www.sciencedirect.com/</a>)

| <u>M.</u> | ScienceDirect                                                                            |                                                                                                    | Journals & Books                                                               | <b>♦ScienceDirect</b>                                                            |              |
|-----------|------------------------------------------------------------------------------------------|----------------------------------------------------------------------------------------------------|--------------------------------------------------------------------------------|----------------------------------------------------------------------------------|--------------|
|           | Search for peer-<br>Keywords                                                             | reviewed journals, articles, book chapters a<br>Author name Journal/book title                                                                                                    | ond open access conter                                                         | ▼世界最大規模の学術出版社<br>「エルゼビア」が提供する、<br>フルテキストデータベース。<br>同社が発行している、<br>2,000まいトの電子ジャーナ | ±            |
| /         | Discover                                                                                 | more with ScienceDi                                                                                                    | irect                                                                          | 3,000認以上の電子フャー)<br>40,000以上の電子ブックを収                                              | 又録。          |
| -+-       | - ワート・省石<br>4,156 results                                                                | ・ 雑誌名などで快発<br>ns based                                                                                                    |                                                                                | ▼県へで突動している、<br>「Nursing and Health Professi<br>(看護学・保健医療)パッケー                    | ions」<br>-ジの |
|           | Contend of the search alert<br>Refine by:<br>Years                                       | Book chapter O Abstract only<br>Chapter 26: Daniel De Simone, Eric Weinmann Librarian, (<br>Conversations with Leading Academic and Research Library Directors, 2<br>Patrick Lo, Dickson K. W. Chiu, Allan Cho, Brad Allard<br>Purchase PDF Abstract V Export V | Central Library, Folger <mark>Shakespeare</mark> Library<br>019, Pages 383-394 | 約100誌が全文閲覧可。<br>▼約140万件の文献が、無料                                                   | 公開           |
|           | <ul> <li>2019 (45)</li> <li>2018 (95)</li> <li>2017 (100)</li> <li>Show more </li> </ul> | Research article • Open access<br>Anxiety in Learning and Performing a <mark>Shakespeare</mark> Play<br>Procedia - Social and Behavioral Sciences, Volume 208, 20 November 2<br>Agnes Liau Wei Lin, Nurul Farhana Low Abdullah, Suzana Haji Muhan               | 015, Pages 233-239                                                             | されている。                                                                           |              |
|           | Article type<br>Review articles (158)<br>Research articles (1,689)<br>Encyclopedia (181) | Download PDF Abstract      Export     Vant a richer search experience?     Sign in for personalized recommendations, search alerts, and more.     Sign in                                                                                                    | 発行年やArticle ty<br>Access Typeを、<br>「Open access」                               | peなどで絞り込み。<br>「 <b>Open archive」</b> に                                           |              |
|           | □ Book chapters (807)<br>Show more ✓<br>Publication title<br>□ The Lancet (409)          | Research article <i>Open access</i> The Globe Sustained: Shakespeare's Slegory for sustainab. Futures, Volume 87, March 2017, Pages 24-36 Ins Hanna Casteren on Cattenburch                                                                                     | すると、無料公開さ<br>「Download PDF                                                     | されているものたけに。<br>・」とあれば、全文閲覧可。                                                     |              |
|           | <ul> <li>Journal of Pragmatics (109)</li> <li>Poetics (106)</li> </ul>                   | 🔀 Download PDF Abstract 🗸 Export 🗸                                                                                                    |                                                                                |                                                                                  | 23           |

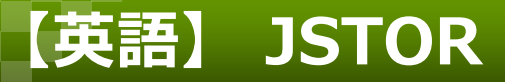

#### (URL: <u>https://www.jstor.org</u>)

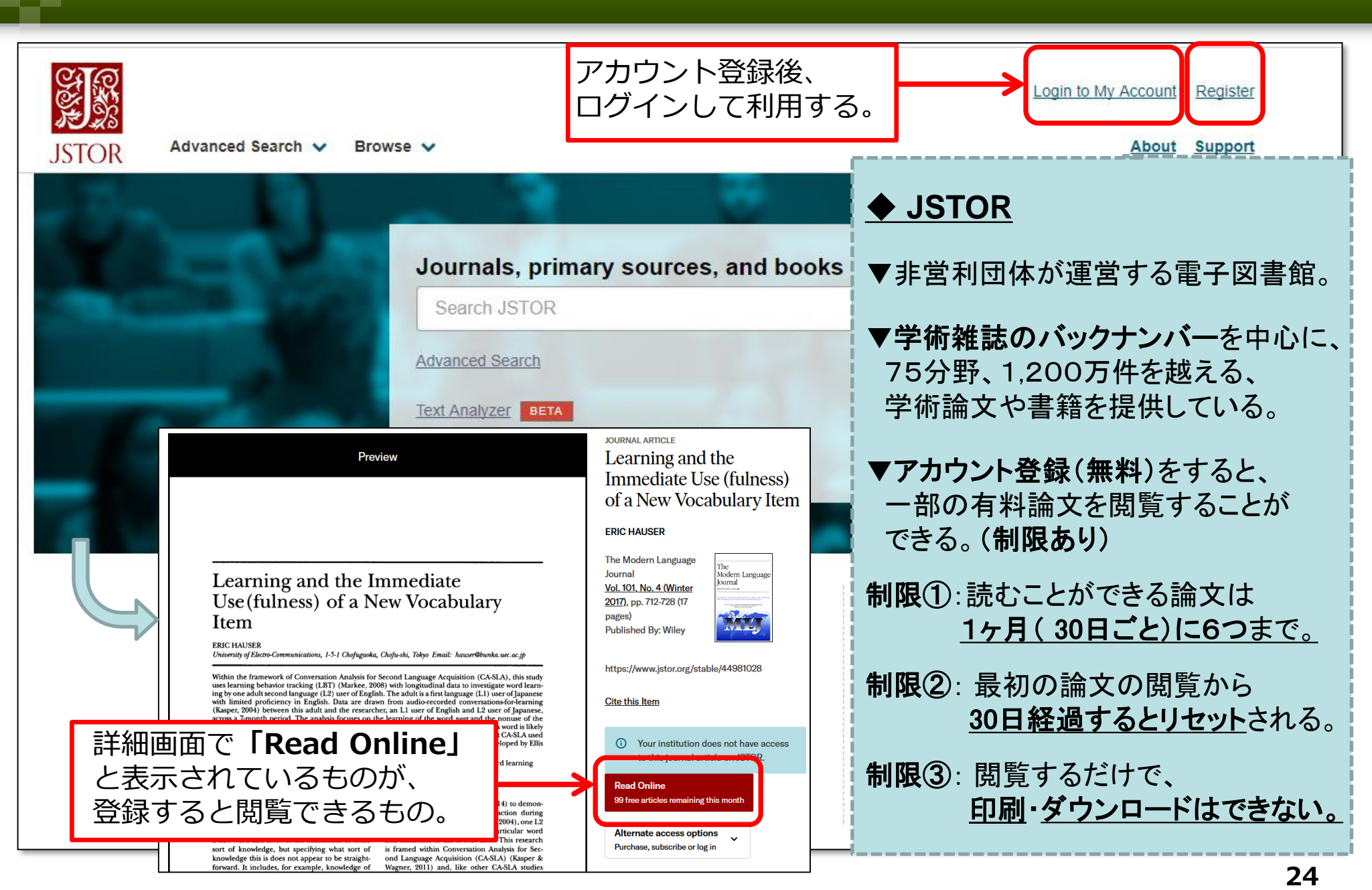

# 【フランス】 Persée

#### (URL: http://www.persee.fr)

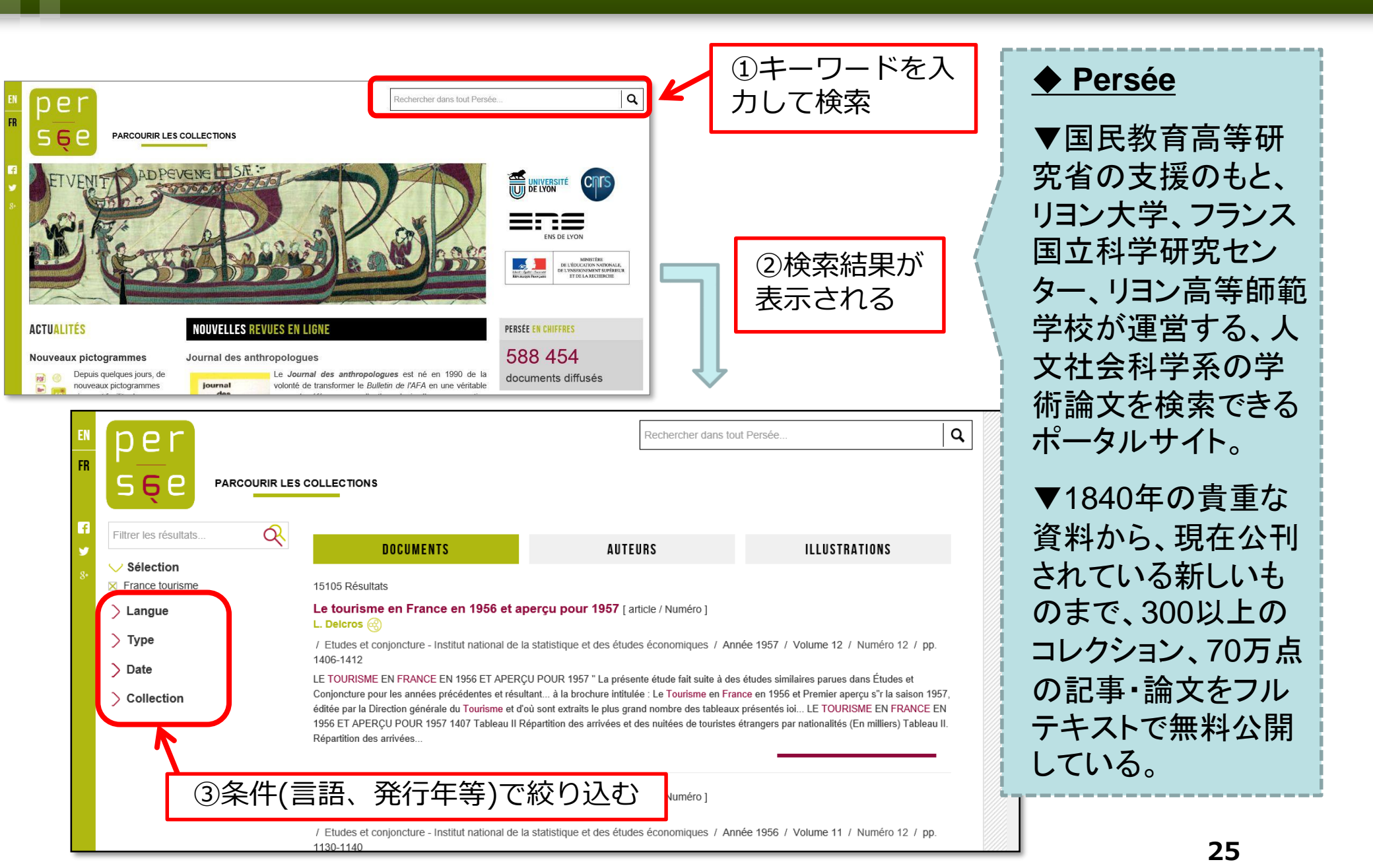

# 【フランス】 Cairn.info

### (URL: https://www.cairn.info)

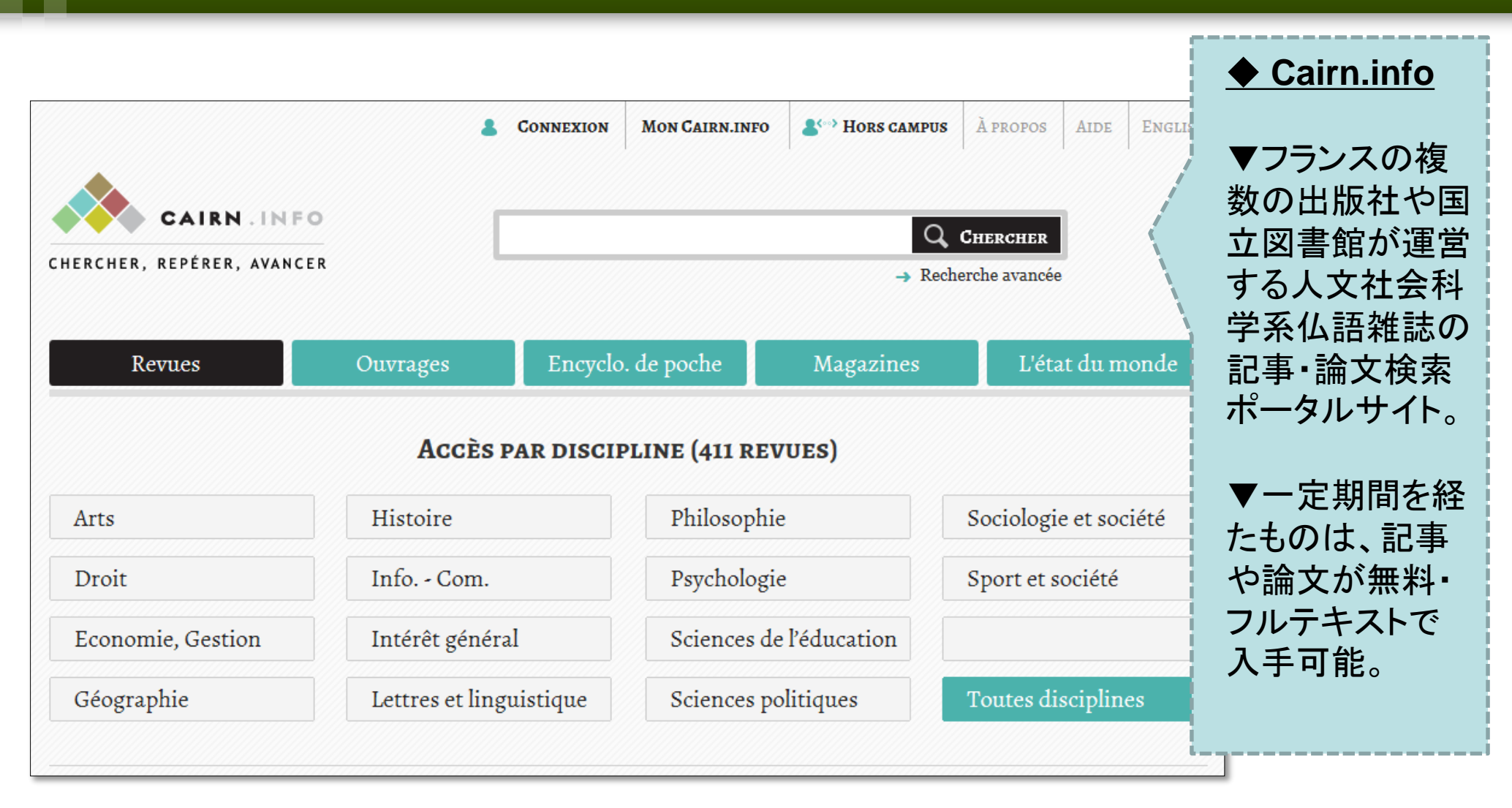

# 【フランス】 Gallica

(URL: https://gallica.bnf.fr/)

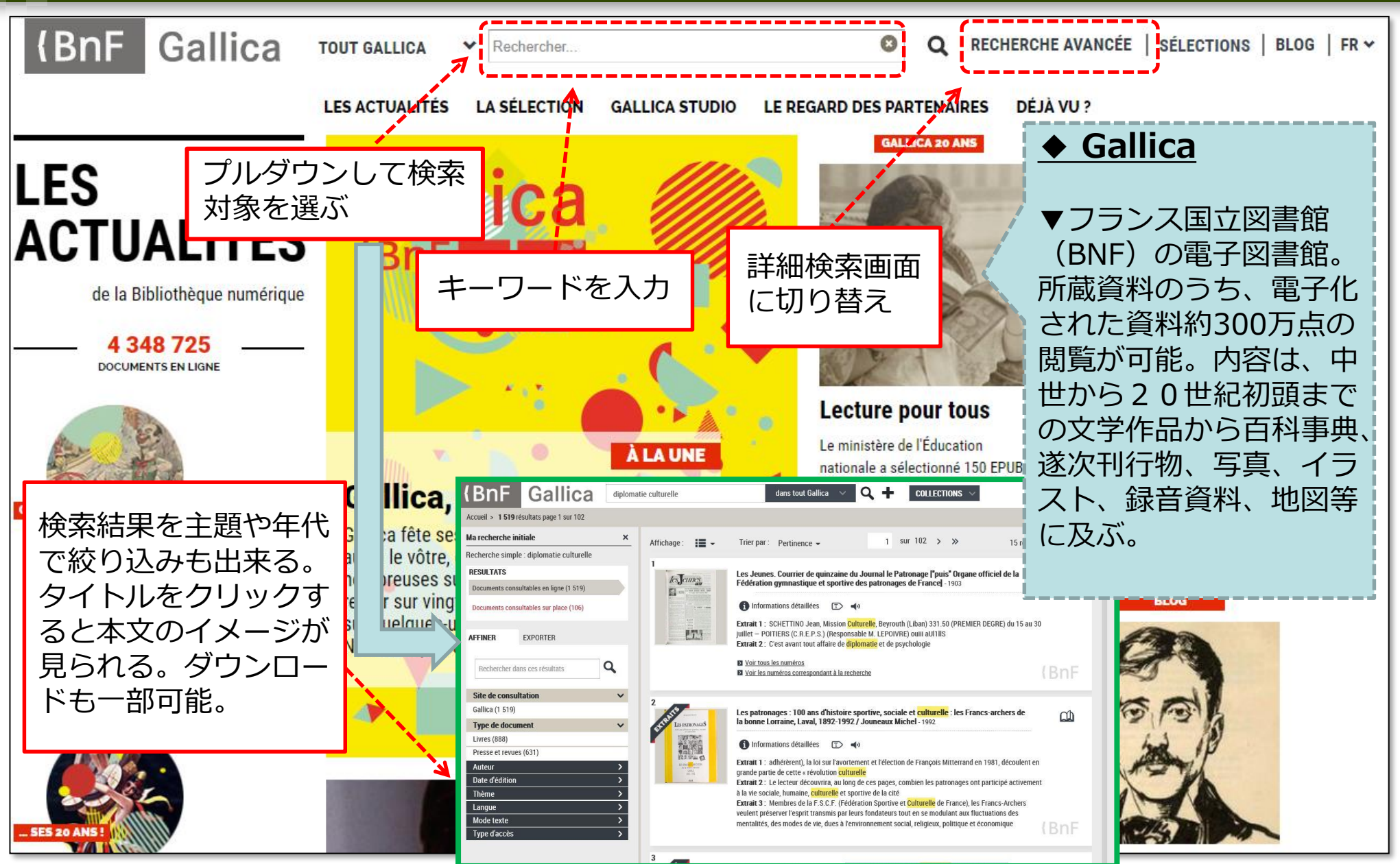

# 【スペイン・ラテンアメリカ】 Dialnet

#### (URL: <a href="https://dialnet.unirioja.es/">https://dialnet.unirioja.es/</a>)

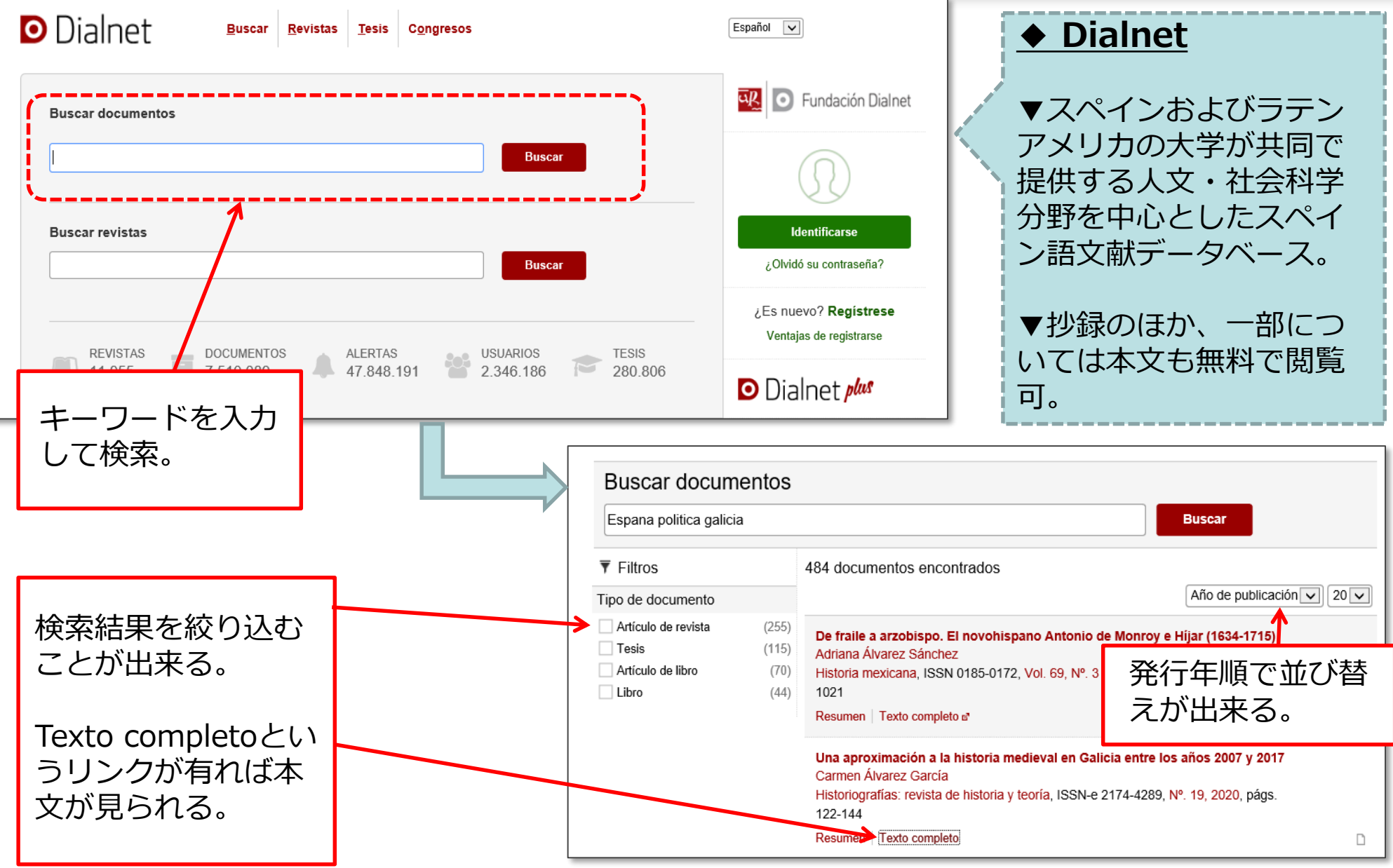

# 【スペイン・ラテンアメリカ】 HLAS Online Home Page (Library of Congress)

(URL: http://lcweb2.loc.gov/hlas/mdbquery.html)

| ENGLISH   ESPAÑOL   PORTUGUÊS                     |                                                                                                    |                   |
|---------------------------------------------------|----------------------------------------------------------------------------------------------------|-------------------|
| If you are inside the Libra                       | ry of Congress, <u>click here to Search HLAS Online</u> .                                                | HLAS Online       |
|                                                   |                                                                                                    |                   |
|                                                   | LAS Basic Search                                                                                         |                   |
|                                                   |                                                                                                    | ▼アメリカ議会図書         |
| HLAS Online Home Page   EXPERTS                   | EARCH Page   Help   <u>HLAS Journal List   HLAS Resources   Links</u> ]                                  |                   |
|                                                   | ENGLISH   ESPANUL   PORTOGUES                                                                            | <b>舘作成のフテン</b> アメ |
|                                                   | 1 / Mitada Canailla                                                                                      | 日力研究文献委引          |
| Select ONE of the following fields:               |                                                                                                    |                   |
| • Keyword O Author O Title O Subject [#174        |                                                                                                    | (人又・社会科字)         |
| Enter search words:                               |                                                                                                    | を検索できスデータ         |
| Note: Word order and capitalization do not matter | L HLAS Online Home Page   METODO EXPERTO   Avuda   FAQ   Revistas J                                      |                   |
| Match words exactly                               |                                                                                                    | ベース。              |
| SEARCH LIEAR                                      | Seleccione UNO de los siguientes campos para iniciar la búsqueda:                                        |                   |
|                                                   | //                                                                                                    |                   |
| デフォルト(+苦)                                         | Palabra(s) clave OAutor OTítulo OMateria(s) [Glosario de los Encabezamientos]                            | ▼収録範囲は、1936       |
|                                                   |                                                                                                    | 年以降 租在主で          |
| 語。スペイン語                                           | Ingr <mark>és</mark> e el/los término/s:                                                                 |                   |
| やポルトガル語                                           |                                                                                                    | 英語、人ペイン語、         |
| に切琴ラられる                                           | Nota: Ingrese los terminos en cualquier orden. No use caracteres especiales, diacriticos o signos de pui | ポルトガル語文献で         |
|                                                   | Búsqueda por ralabras exactamente como fueron escritas 💙                                                 |                   |
|                                                   |                                                                                                    | 大半を占める。           |
| 検索対象を選ん                                           | BUSCAR BORRAR                                                                                            |                   |
| でキーワードを                                           |                                                                                                    |                   |
|                                                   | Seleccione año(s) de publicación de HLASy número de volumen(es):                                         | ☆アクセント符号付         |
| 入力し快楽。                                            | celeccione ano(3) de publicación de menoro de volumen(es).                                               | き文字や ñ け使田出       |
|                                                   | Comenzar en: TODOS Y Terminar en: TODOS Y                                                                |                   |
| 検索結果の通し                                           |                                                                                                    | 米ないので、アクセ         |
|                                                   | Nota: Registros para volúmenes 69 a delante se encuentran todavía en preparación.                        |                   |
| 留ちをクリック                                           |                                                                                                    |                   |
| して、詳細画面                                           | Máximo número de ítems que desea recuperar: 500                                                          | 変換したキーワート         |
| を開く。                                              |                                                                                                    | にする。 句読占け省        |
| Full Toxt A DU                                    | Nota: Valores menores pueden dejar de lado registros relevantes.                                         |                   |
|                                                   |                                                                                                    | 略9る。              |
| ンクか有れは本                                           | BUSCAR BORRAR                                                                                            |                   |
| ☆が貝らわろ                                            |                                                                                                    |                   |

# 【スペイン・ラテンアメリカ】biblat (URL: <u>https://biblat.unam.mx/es/</u>)

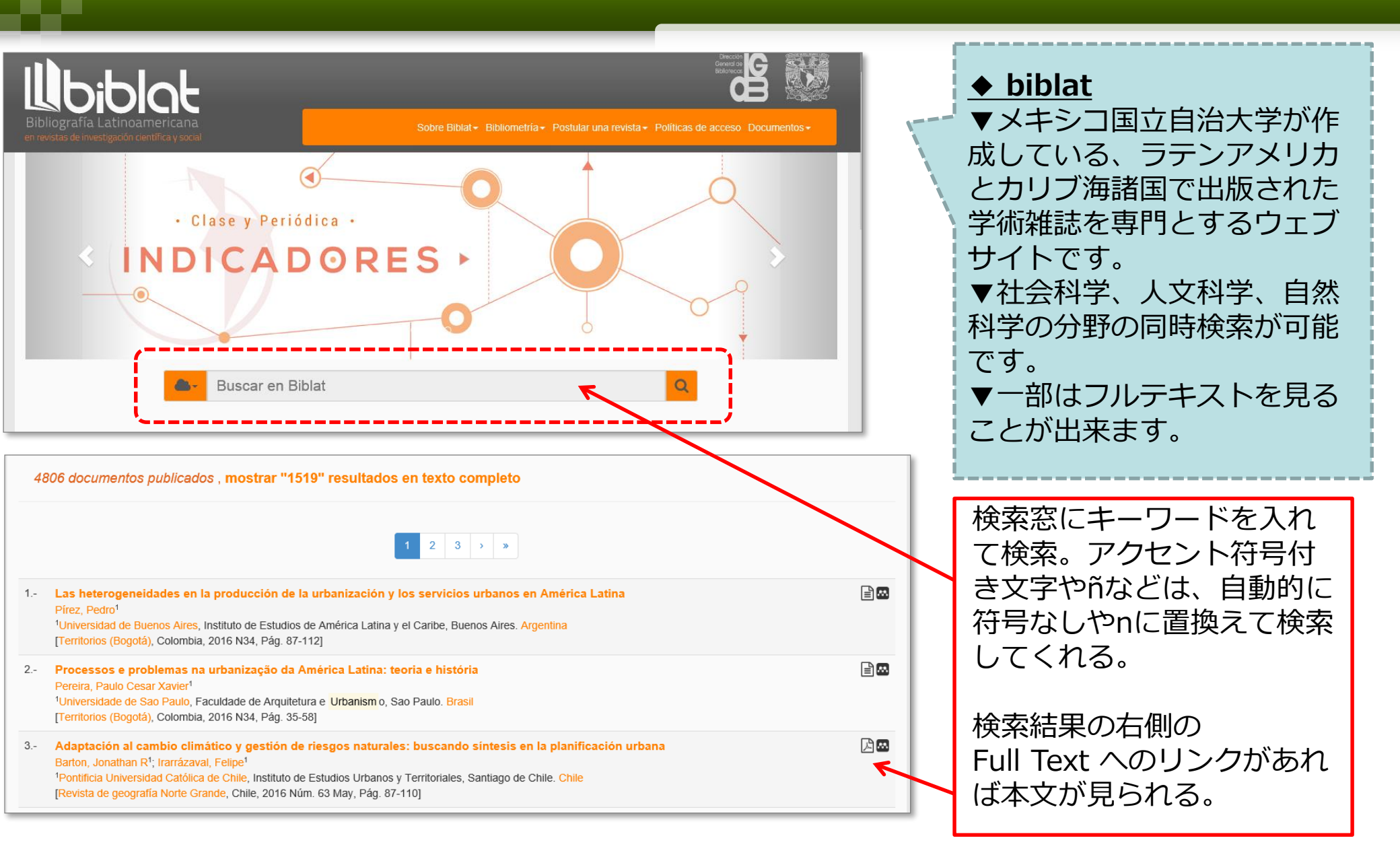

### 【ドイツ】 BDSL (Bibliographie der deutschen Sprach- und Literaturwissenschaft) (URL: <u>http://www.bdsl-online.de/</u>)

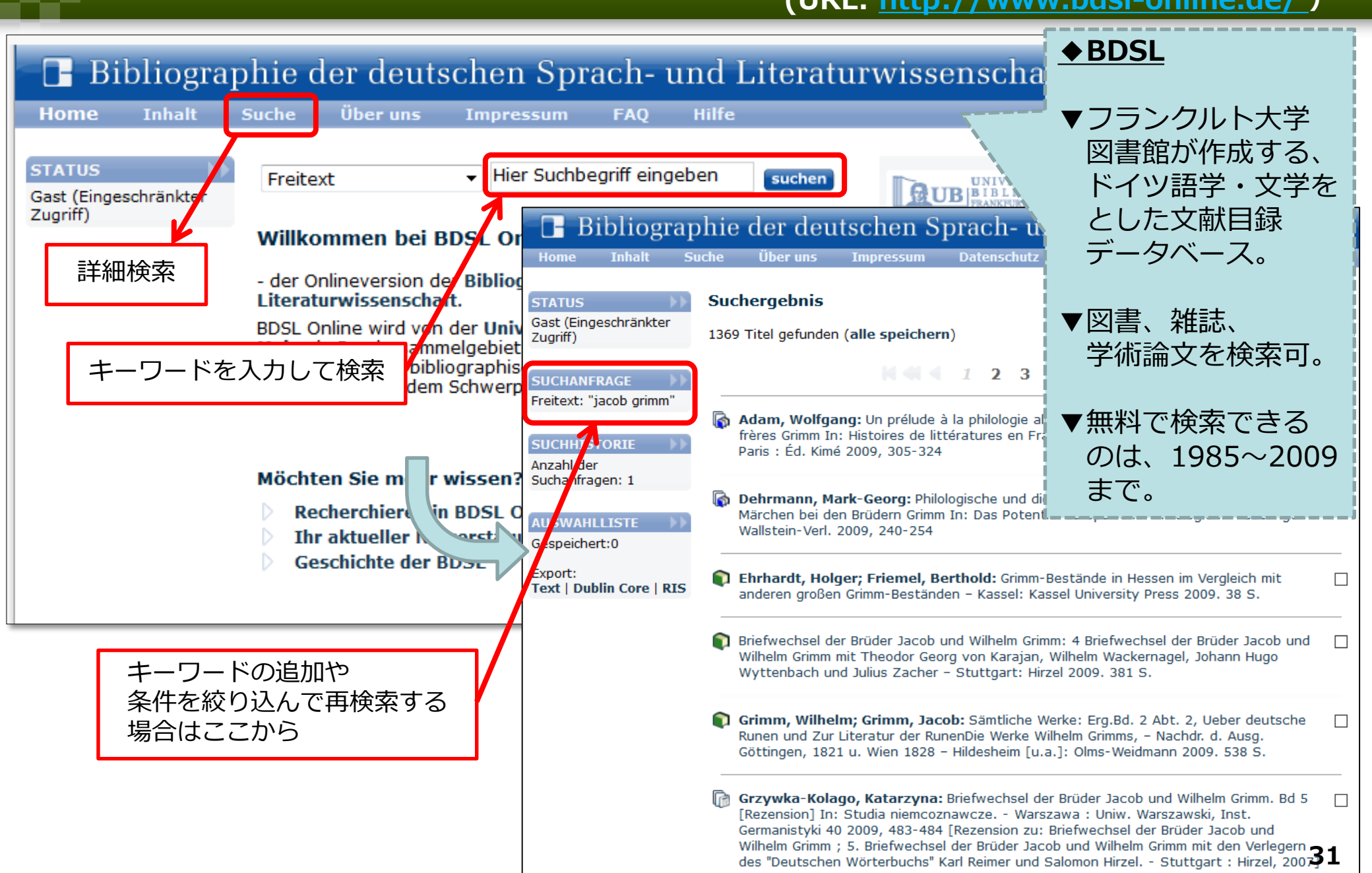

# 【ドイツ】SWB-Online Katalog (URL: https://swb.boss.bsz-bw.de/)

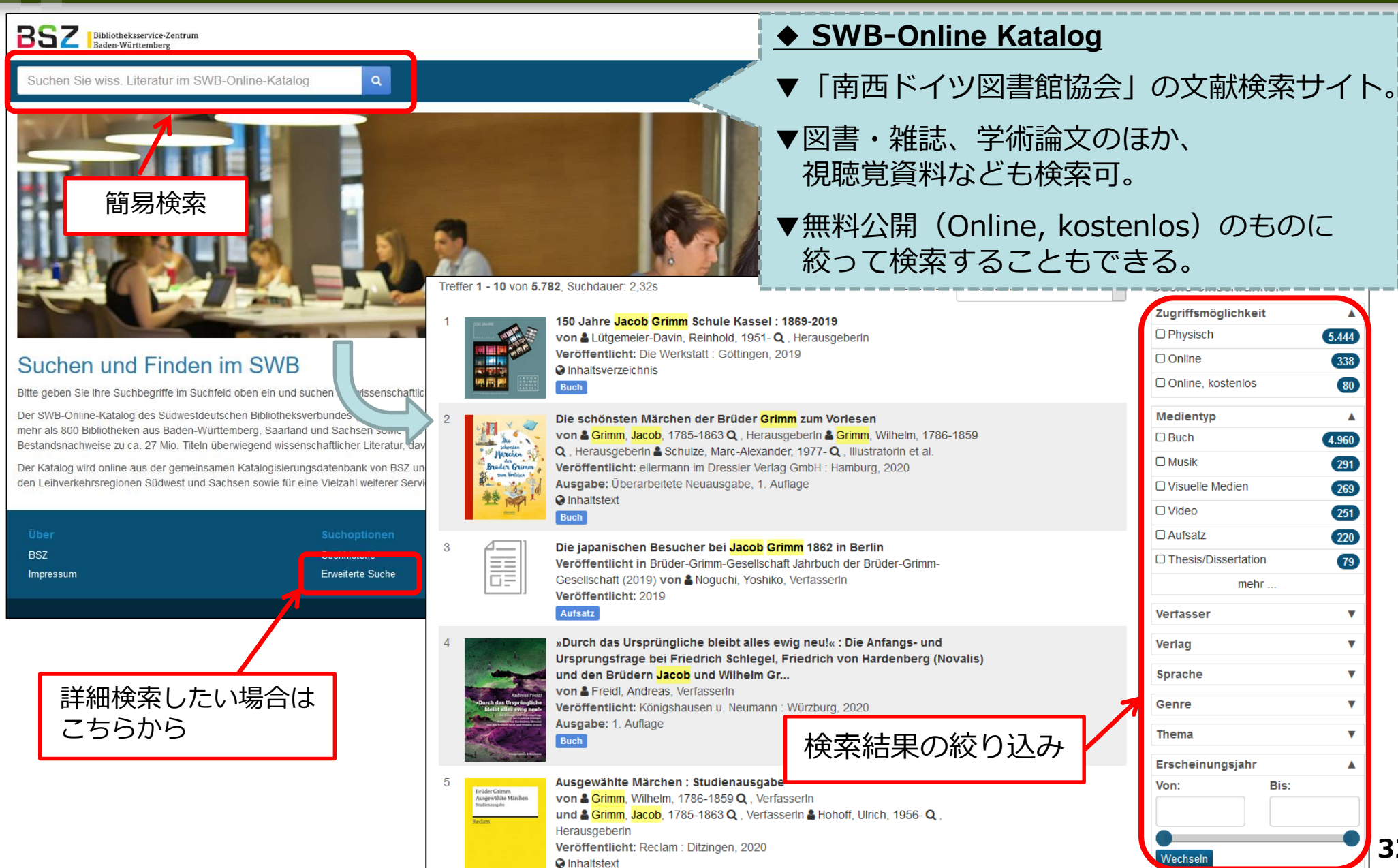

32

# 【ドイツ】 Katalog plus - Universitätsbibliothek Freiburg

(URL: <a href="https://katalog.ub.uni-freiburg.de/opac/">https://katalog.ub.uni-freiburg.de/opac/</a> )

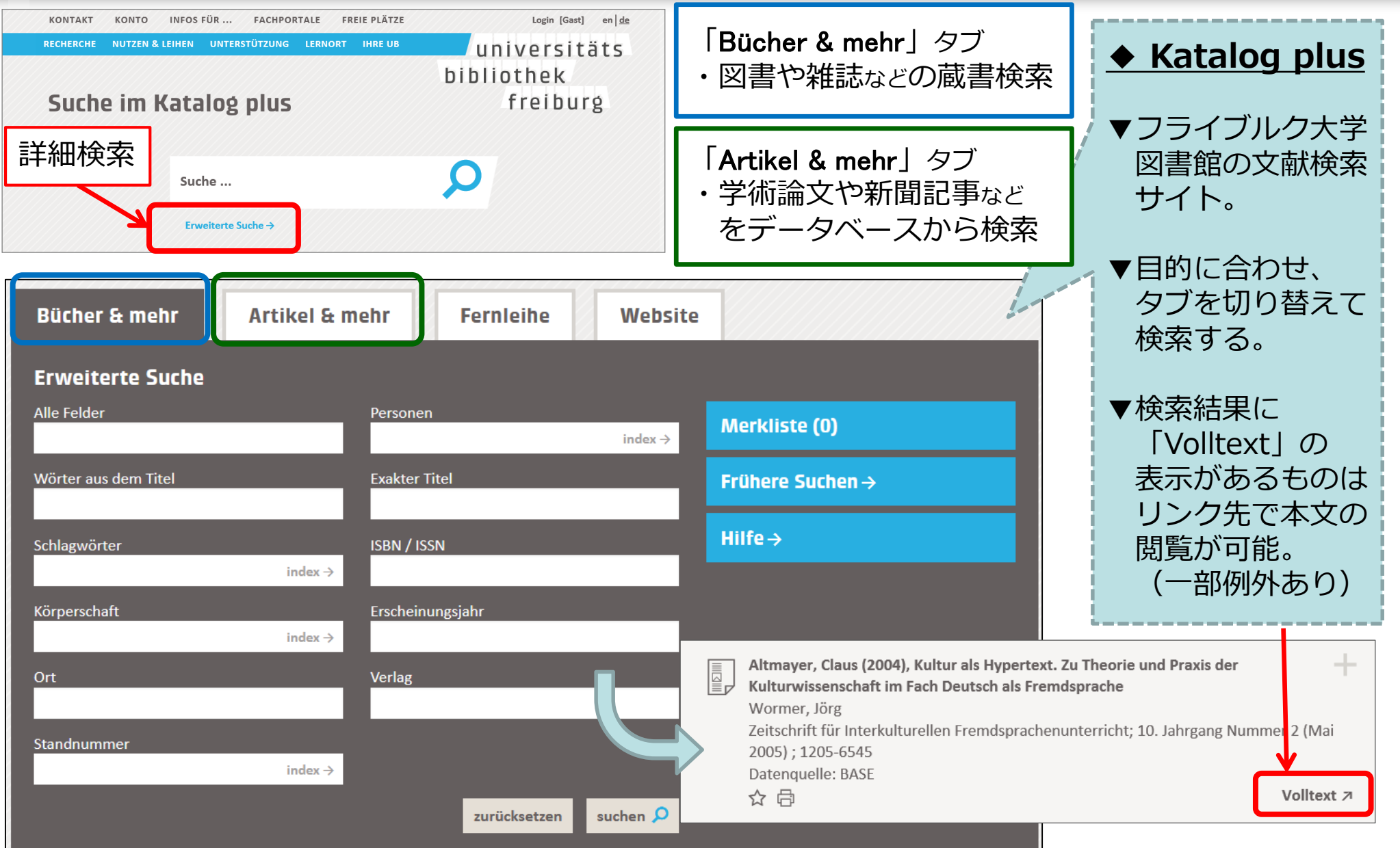

### 【中国】東洋学文献類目検索 (京都大学人文科学研究所東アジア人文情報学研究センター)

[第7.4 α版] <u>http://ruimoku.zinbun.kyoto-u.ac.jp/ruimoku/</u> [第6.10版] <u>http://ruimoku.zinbun.kyoto-u.ac.jp/ruimoku6/index.html.ja</u> ※1934年~1980年、2001年~ ※1981年~2001年

| 東洋学文献類目検索 [第 7.4 α版]                                                                                                    | <u>◆東洋学文献</u><br><u>類目検索</u>                                                                         |
|----------------------------------------------------------------------------------------------------|----------------------------------------------------------------------------------------------------|
| [ <u>Version 6] [冊子体画像]</u> ここで[第6.10版]と[第 7.4 a版]を切替。                                                                                                    | ▼文献目録『東洋学                                                                                            |
| <b>題名</b> (キーワードを含める)                                                                                                    | 又献類目』のオンラ<br>イン版。                                                                                    |
| 検索開始         分類から辿る       歴史       地理       社會       經濟       政治       法制       宗教       學術思想 附教育       科學       文學       藝術       考古學         地域/時代から辿る       アジア全体       東アジア       中国       アジア以外       アメリカ       ロシヤ       ヨーロッパ       その他         [使用上の注意] <ul> <li>部分文字列検索が可能です。</li> <li>スペースで区切って複数の語を入力することで AND 検索が可能です。</li> <li>お使いの WWW browser の利用可能な言語の項目に「日本語」 (ja) を入れて下さい。</li> </ul> | ▼中国、インドを中<br>心とした東洋学関係<br>(歴史、地理、社会、<br>経済、政治、法制、<br>宗教など)の論文・<br>単行書を、日・中・韓<br>文や欧文のものも含<br>め幅広く収録。 |
| <ul> <li>このテータベースは現在のところ、1934年度版から1980年度版までと2001年度版以降の東洋学文献類目</li> <li>1981年度版から2000年度版までのデータを検索したい場合は東洋学文献類目検索第6版をご利用ください</li> <li>東洋学文献類目に関するご質問、ご要望、その他ご連絡は ruimoku-admin at ruimoku.zinbun.kyoto-u.ac.jp</li> <li>なお、東洋学文献類目が収録する論文、雑誌、書籍等の内容そのものや 所蔵情報、複写依頼等はここでは受け付</li> </ul>                                                                                                    | ▼先行研究を調べる際にまず見ておきたいデータベース。                                                                           |
| は図書室にご相談下さい。                                                                                                    | 34                                                                                                   |

# 【中国】中国国家図書館

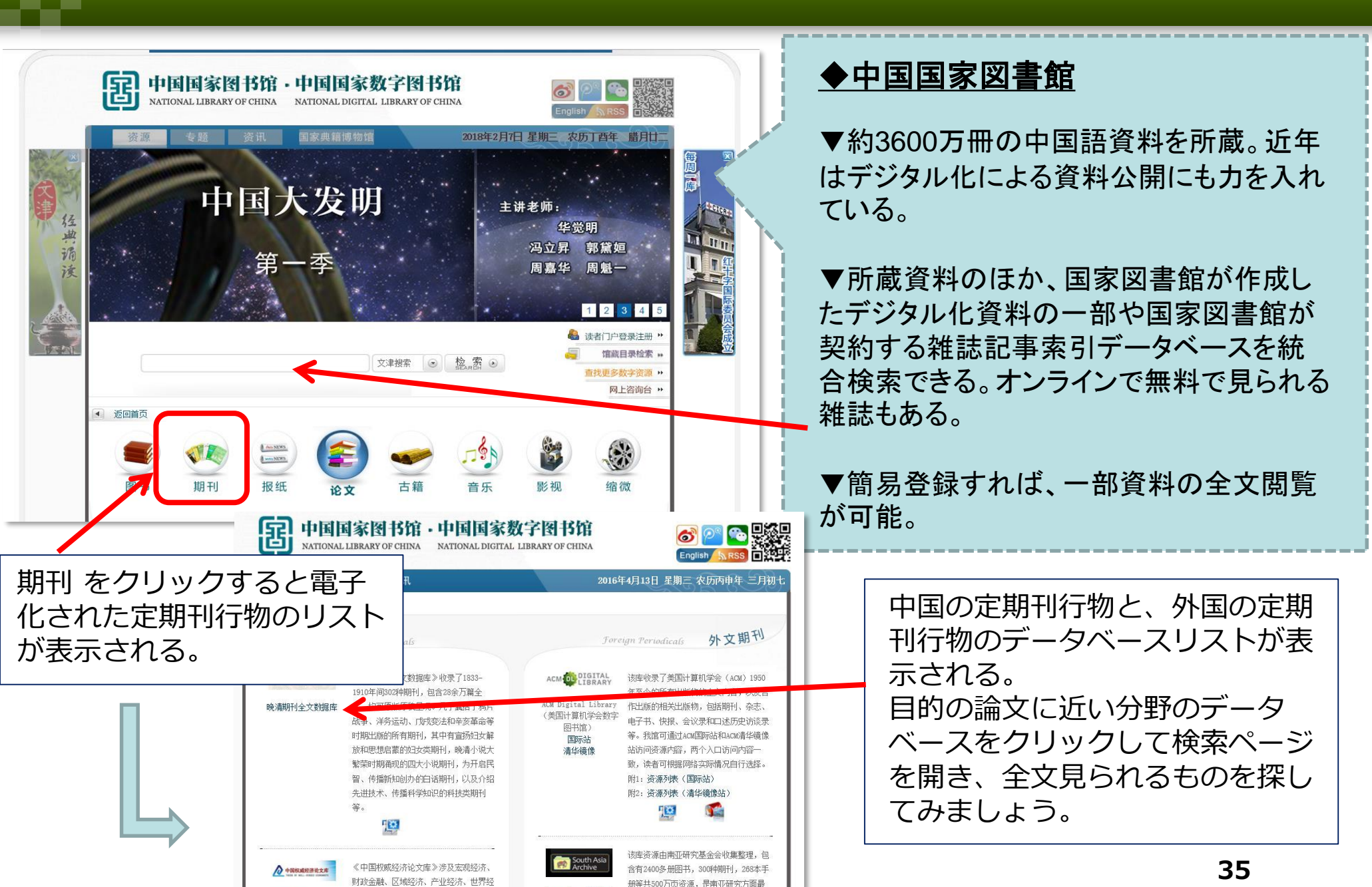

### 【中国】 CNKI(中国学術情報データベース) (URL:<u>https://cnki.net/</u>)

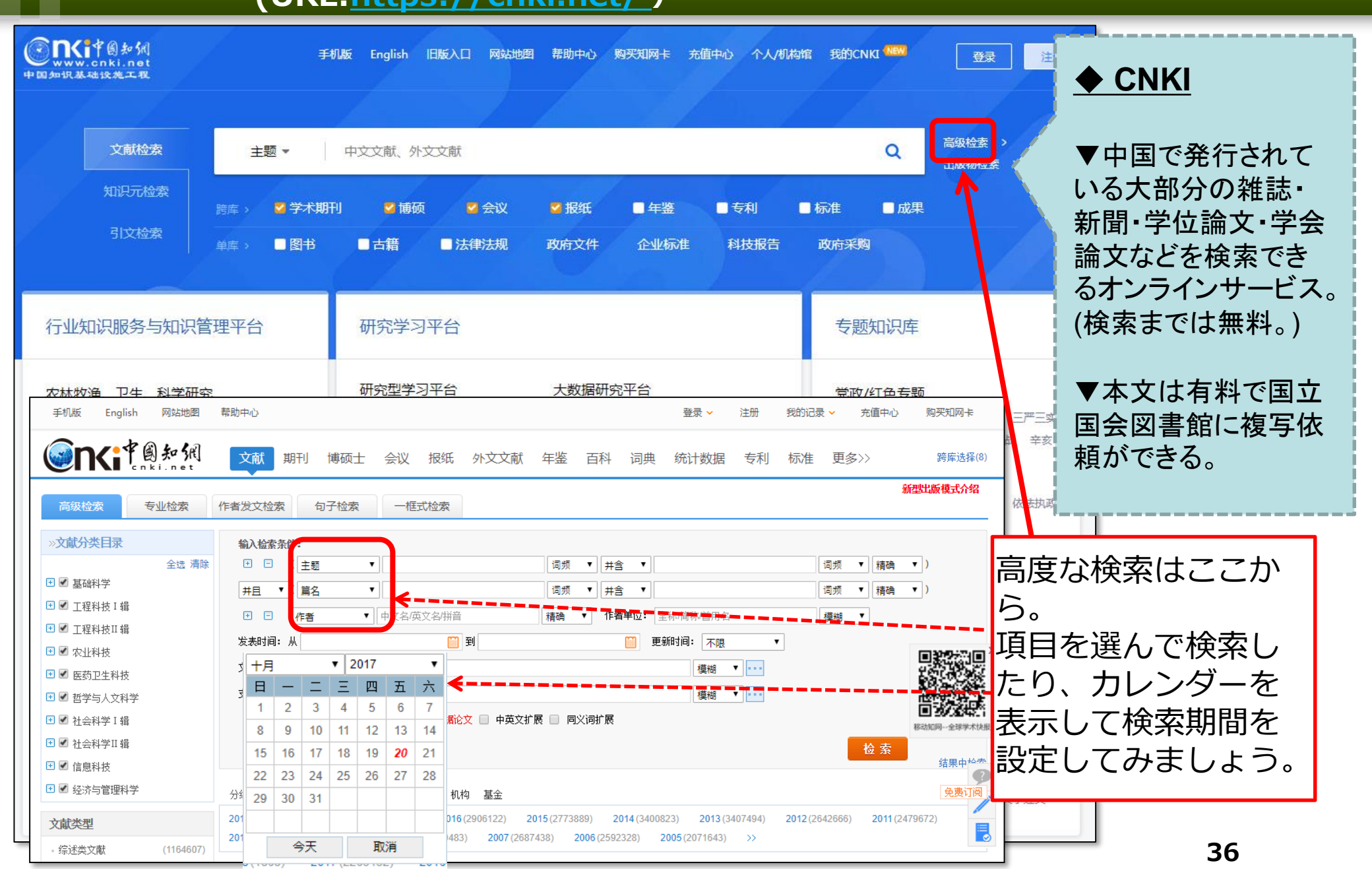

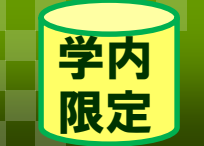

# 【国際関係】日本国際問題研究所

(URL: https://www.aichi-pu.ac.jp/library/db.html#kokusai)

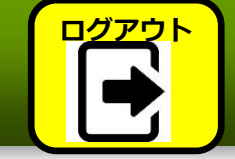

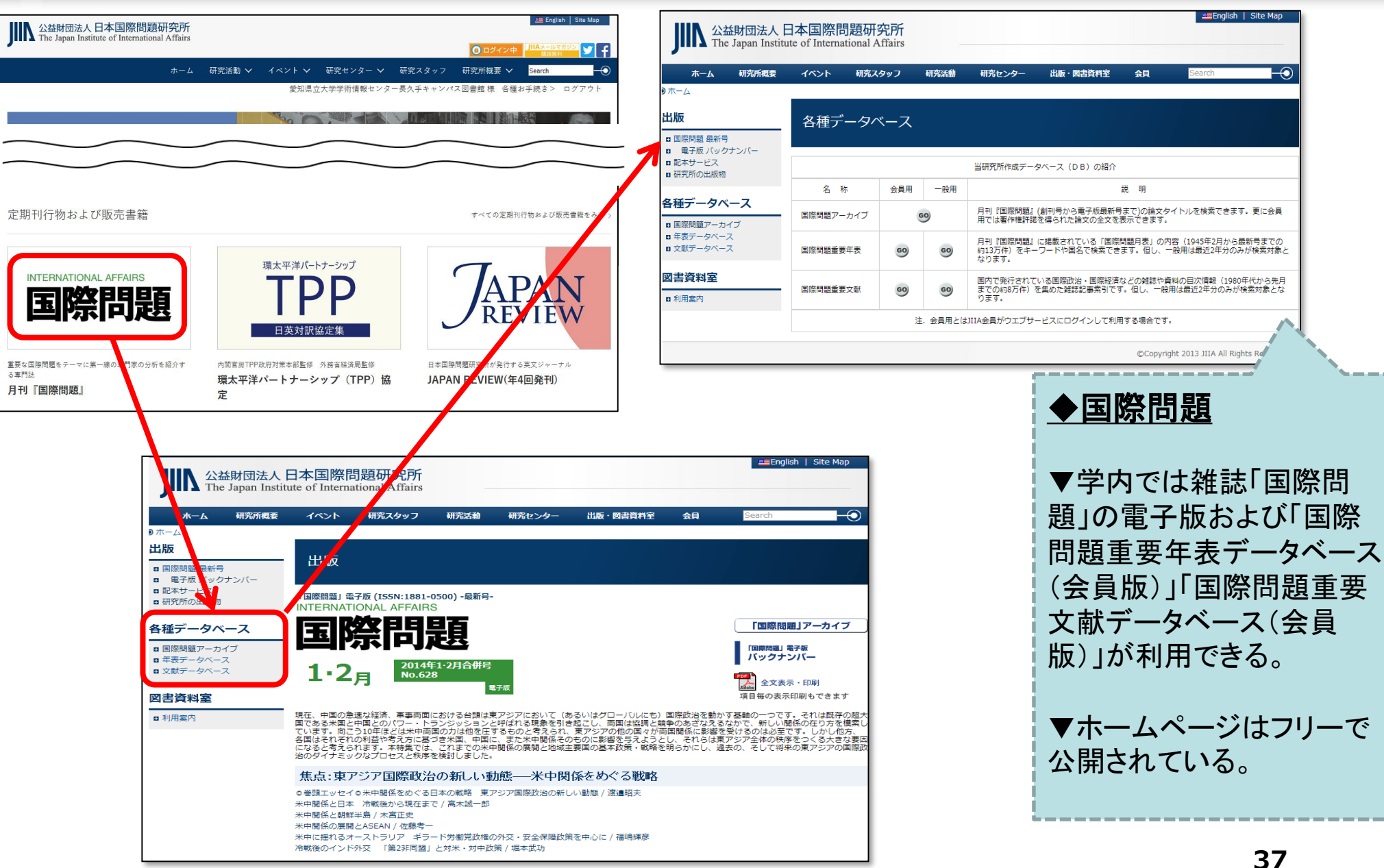

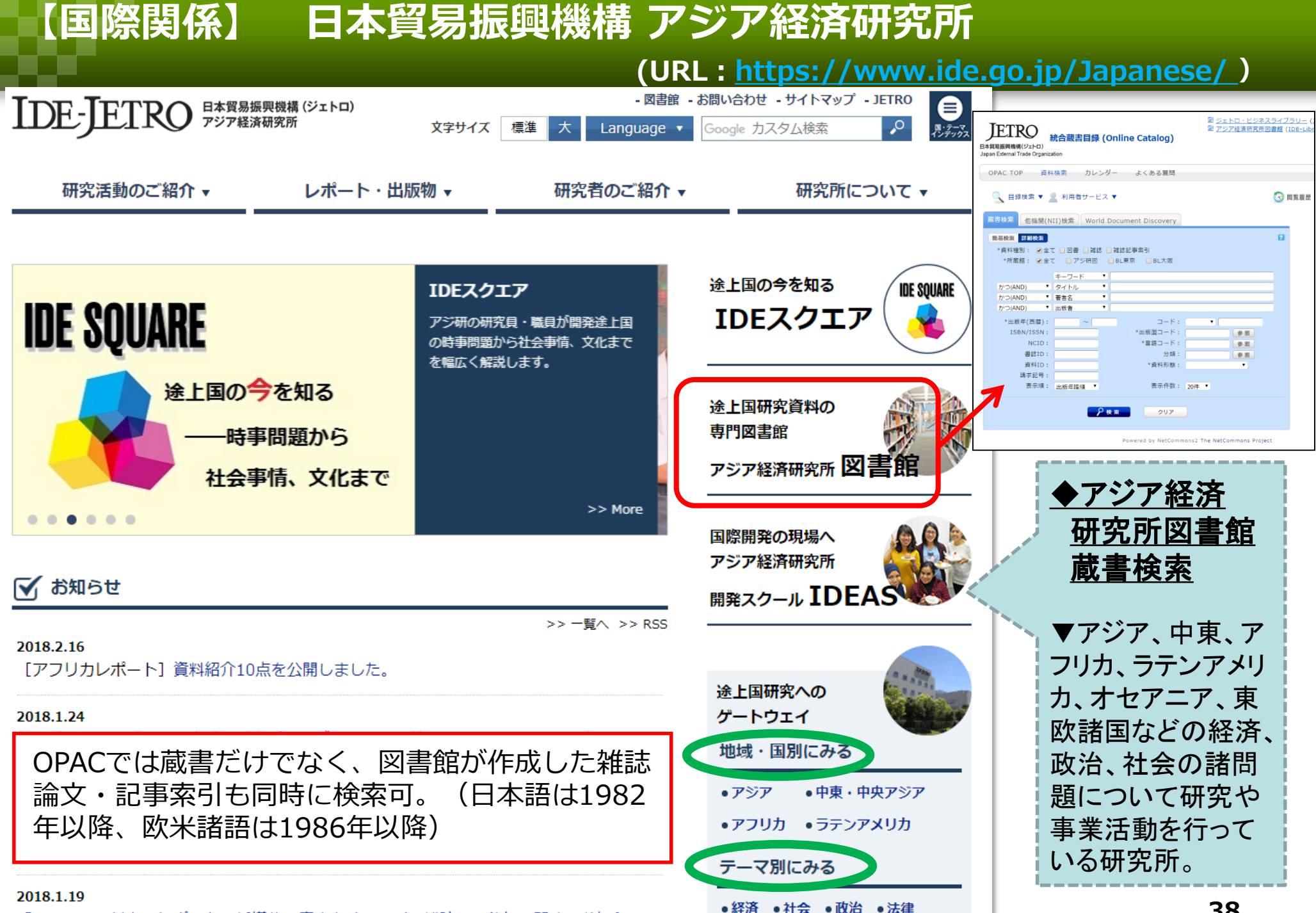

『ニニン・フィリーカート・ピート』 延期は 小肉山 トランニアン 雑誌 ふか移住に開ませた 抑たみ

# 【国際関係】 人間文化研究機構(統合検索システム)

(URL:<u>https://int.nihu.jp/</u>)

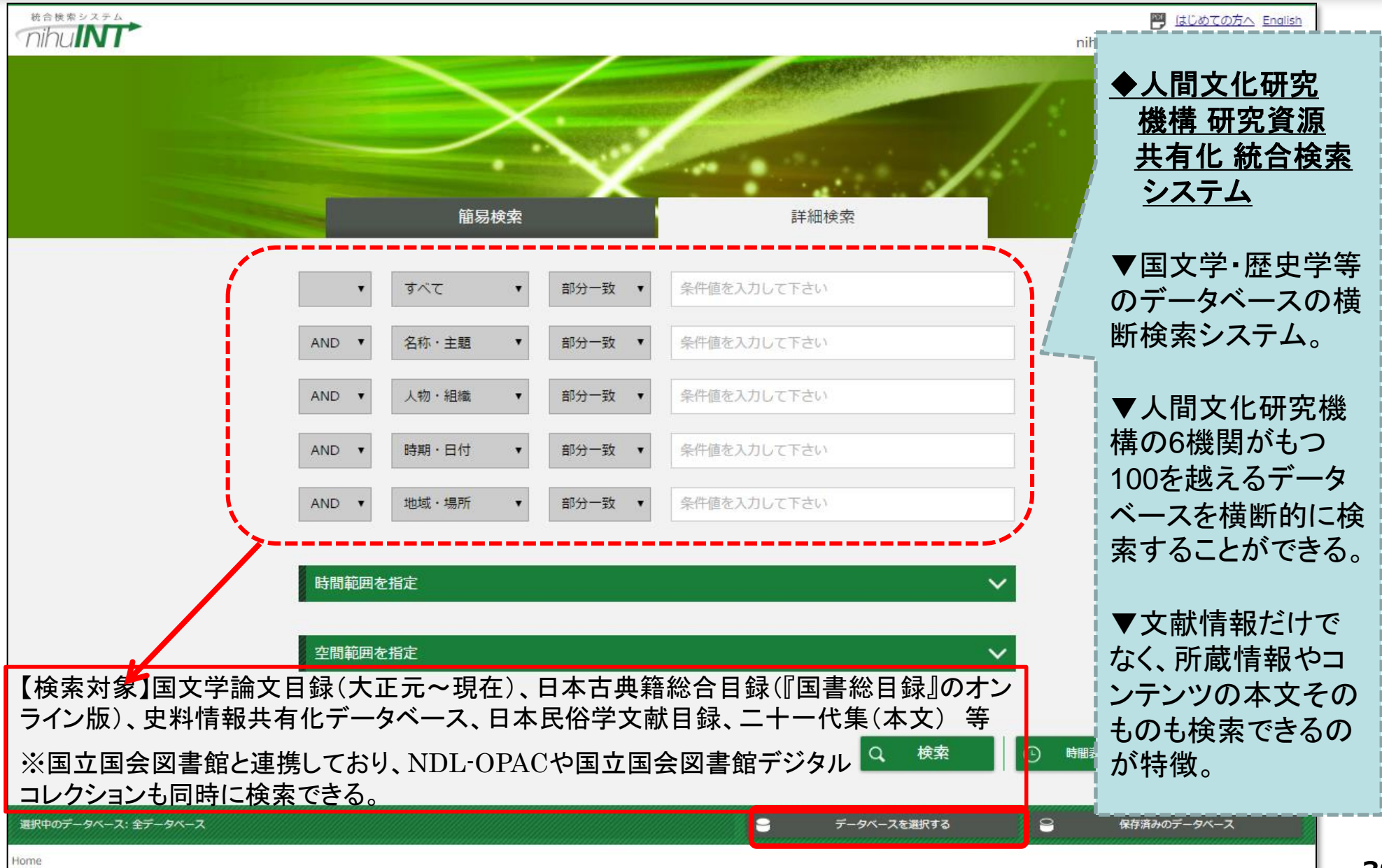

# 【国際関係】 TUFSmedia(日本語で読む世界のメディア)

#### (URL: http://www.el.tufs.ac.jp/tufsmedia/index.html)

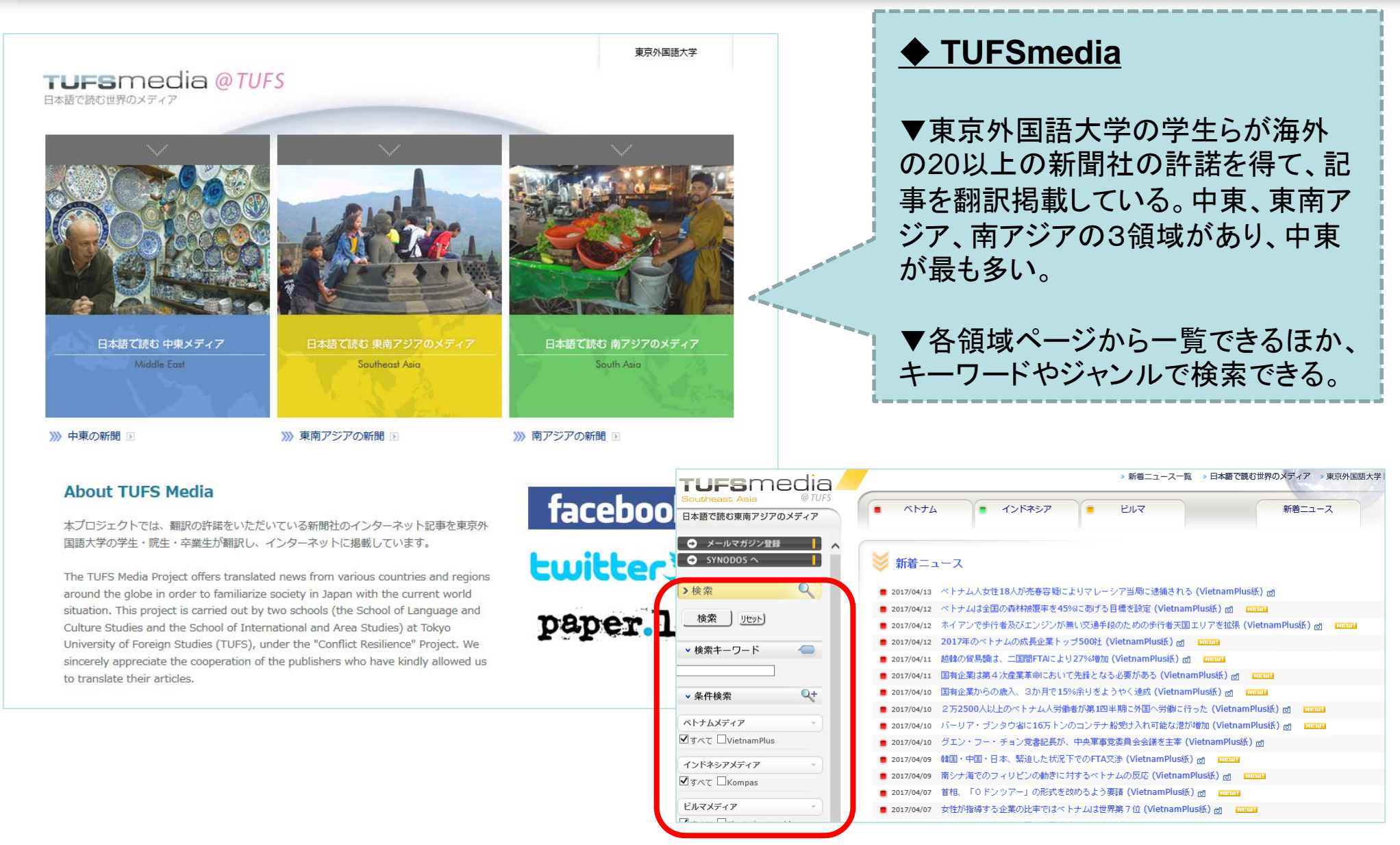

# 【国際関係】各国新聞・ニュースサイトリンク集

### **(1)**AllYouCanRead

(URL: <u>http://www.allyoucanread.com/</u>)

| ALL YOU CAN                                                   |                                                                    | HOME TOPICS NEWS MAGAZINES             |
|---------------------------------------------------------------|--------------------------------------------------------------------|----------------------------------------|
| World News                                                    |                                                                    | Magazines                              |
| CO                                                            | UNTRIES - A TO Z                                                   | ANIMAL                                 |
| AFRICA                                                        | ASIA                                                               | ART                                    |
| AUSTRALIA & PACIFIC                                           | EUROPE                                                             | BOATING                                |
| NORTH AMERICA                                                 | SOUTH AMERICA                                                      | BUSINESS                               |
| Topics                                                        |                                                                    | GAR                                    |
| EW! Discover and read the most popular online me              | dia outlets organized by 150 topics! Click the links below to find | COMPUTER                               |
| IF NANDPICKED MEDIA IISTS TOF ÉACH TÓPIC.<br>African American | ARCHITECTURE                                                       | CRAFT<br>707-719-2459(W) Shift+Ctrl+F5 |
| ARTS                                                          | BEAUTY                                                             |                                        |
| ROOKS & LITERATURE                                            | RUSINESS                                                           | (a) (a)                                |

▼世界200ヶ国のニュースや雑誌など、 25,000もの情報サイトへのリンク集。 ▼国別、トピック別に分かれている。

### **(1)ABYZ News Links**

(URL: <u>http://www.abyznewslinks.com/)</u>

| AB                       | YZ News Lir                | iks                | Newspape                               | Index<br>rs and News Media G | Guide      |
|--------------------------|----------------------------|--------------------|----------------------------------------|------------------------------|------------|
| Search ABYZ              | Add Modify Link            | News Resources     | Privacy Policy                         | About ABYZ Co                | ntact ABYZ |
|                          |                            |                    |                                        | (i) Ads by Google            |            |
|                          |                            |                    |                                        | Newspa                       | apers      |
|                          |                            |                    |                                        | Newspapers                   | News In    |
|                          |                            |                    |                                        |                              |            |
|                          | wi                         | 不欧州・北中米予選を         |                                        | 日類1750円(料作)                  | $\bigcirc$ |
|                          | 酇 🧐 独                      | 占ライブ配信&            |                                        | 1ヶ月毎料お試し                     |            |
| •                        | UALIFIERS CORCACAP         | ンデマンド              | 2 1                                    | 17733.04405.040              |            |
|                          |                            |                    |                                        |                              |            |
| REGIONS                  |                            | REGIONS            | D NEWS MEDIA                           | COUNTRIES                    |            |
| AFRICA<br>Central Africa |                            | ASIA<br>Fast Δsia  |                                        | ALL COUNTRIES                |            |
| Congo Brazzaville C      | ongo Kinshasa More         | China Japan Sou    | <u>th Korea</u> <u>Taiwan</u> <u>M</u> | ore <u>Argentina</u>         |            |
| East Africa              |                            | Near and Middle    | East                                   | Australia                    |            |
| Ethiopia Kenya Ian       | <u>zania Zimbabwe More</u> | South Central As   | audi Arabia Turkey<br>ia               | More Brazil<br>Canada        |            |
| Algeria Egypt Morod      | cco Sudan More             | Bangladesh India   | Iran Pakistan More                     | e China                      |            |
| Southern Africa          |                            | South East Asia    |                                        | Denmark                      |            |
| Namibia South Africa     | a <u>More</u>              | Indonesia Philippi | nes <u>Vietnam</u> More                | France                       |            |
| West Africa              |                            | FUDODE             |                                        | Germany                      |            |
| Cote d Ivoire Gnana      | Nigeria Seriegai Mon       | Eastern Europe     |                                        | Ingla<br>Italy               |            |
| AMERICAS                 |                            | Poland Russia U    | kraine More                            | Japan                        |            |
| Caribbean                |                            | Northern Europe    |                                        | Mexico                       |            |
| Cuba Dominican Re        | public Jamaica More        | Denmark Sweden     | United Kingdom M                       | ore New Zealand              |            |
| Central America          | la Niceregue More          | Southern Europe    | ugal Carbia Casia M                    | Norway<br>Nore Dortugal      |            |
| North America            | ala Micalagua Mole         | Western Europe     | uyai <u>serbia spani i</u>             | Russian Federation           | n          |
| Canada Mexico Uni        | ted States More            | France Germany     | Netherlands More                       | Spain                        |            |
| South America            |                            |                    |                                        | Sweden                       |            |
| Argontino Prozil Chi     | ile Veneruele Mere         |                    |                                        | United Vinadem               |            |
|                          |                            |                    |                                        |                              |            |
|                          |                            | ~                  |                                        |                              |            |
|                          |                            |                    |                                        |                              |            |
|                          |                            |                    |                                        |                              |            |
| +田々ら                     | こうれて                       | ヨート・ノ              | 7隹                                     |                              |            |
| 小台目                      | ヨリノ材川耳                     | リンンシ               | ′未。                                    |                              |            |
|                          |                            |                    |                                        |                              |            |
| $\sim -$                 |                            |                    |                                        |                              |            |
| ノンノト                     | レビはな                       | っつか.               | シヤン                                    | ノリノイン1日月                     | 日三言        |
| ///                      |                            |                    |                                        |                              |            |
|                          | っちろ                        | 日ちょ                | -1 \                                   |                              |            |
|                          |                            |                    |                                        |                              |            |

# 県大になくても諦めないで! 取り寄せが可能です。 <sup>カウンターに相談してね</sup>!

ILLについては 情報探索講座・初級 「レポートの資料の探し方」で 詳しくお話ししています

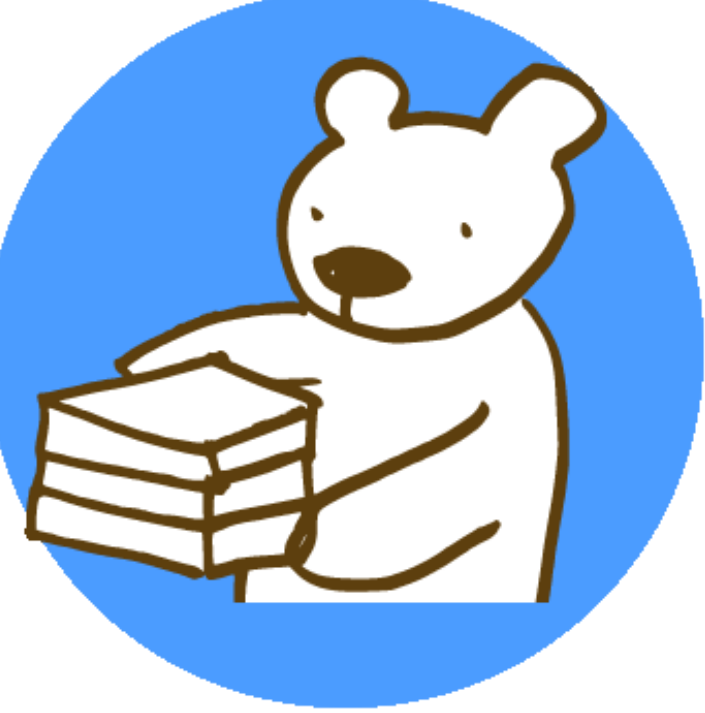